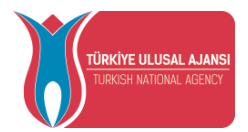

## (TÜRKİYE ULUSAL AJANSI

# ERASMUS BAŞVURU SİSTEMİ YÜKSEKÖĞRETİM **K1 KULLANIM KILAVUZU**

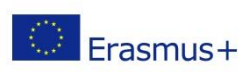

Avrupa Birliği Eğitim ve Gençlik Programları Merkezi Başkanlığı Ehlibeyt Mah. Mevlana Bulvarı No: 181, 06520 Çankaya / Ankara Enlibeyt Ivian. Ivieviana Burvan Ivo. 161, 66226 çanacıya - Tenlibeyt Ivian. Ivieviana Burvan Ivo. 161, 66226 çanacıya - Tenlibeyt Ivian. Ivieviana Burvan Ivieviana Burvan Ivievia

www.ua.gov.tr le WWW.uu.ge .... Ave f ⊻ □ /ulusalajans

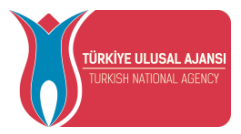

## İçindekiler

| Erasmus Başvuru Sistemi Giriş               | 1              |
|---------------------------------------------|----------------|
| Kurum Bilgi                                 | 6              |
| Anlaşmalar                                  | 7              |
| İlanlar                                     | 16             |
| İlanlar-Sorular                             | 22             |
| İlanlar – Değerlendirme Ölçüt               | 23             |
| İlan-Hibe Kontenjan                         | 24             |
| Başvuru Değerlendirme İşlemleri             | 25             |
| Ev Sahibi Kurum                             | 30             |
| Üniversite Yabancı Dil Sınavı               | 32             |
| Öğrenci Personel Onay                       | 33             |
| Sıkça Sorulan Sorular <b>Error! Bookmar</b> | k not defined. |

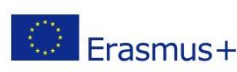

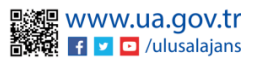

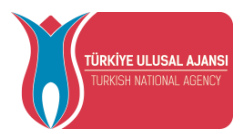

### Erasmus Başvuru Sistemi Giriş

Sisteme giriş yapmak için öncelikli olarak https://erasmusbasvuru.ua.gov.tr adresinde yer alan e-Devlet ile Giriş butonuna tıklamanız gerekmektedir.

| X                             |         | 🔀 e-Devlet le Giriş Yap |
|-------------------------------|---------|-------------------------|
|                               |         | Arama                   |
| Kurum Adi 1↓                  | ilan †↓ | Bitiş Tarihi ↑↓         |
| Gösterilen Kayıtlar 1 - 0 / 0 |         |                         |

#### e-Devlet ile Giris Butonu

Açılan sayfada e-Devlet sistemine giriş yapıldıktan sonra otomatik olarak başvuru sayfasına yönlendirilir.

| https://turna.ua.gov.tr<br>TURNA                  | r/turna/_pServlet?kom   | ut=edkA                              |                        |  |  |  |  |
|---------------------------------------------------|-------------------------|--------------------------------------|------------------------|--|--|--|--|
| 📑 Mobil İmza                                      | 🚜 e-imza                | 🖼 T.C. Kimlik Kartı                  | 📻 İnternet Bankacılığı |  |  |  |  |
| -Devlet Şifrenizi kullanarak kir<br>Nasıl Alınır? | nliğiniz doğrulandıktan | sonra işleminize kaldığınız yerden   | devam edebilirsiniz.   |  |  |  |  |
| Kimlik No 1111111111                              |                         | 📾 Sanal Klavye 🛷 Yazarken Gizle      |                        |  |  |  |  |
|                                                   |                         | 🖾 Sanal Klavye 🛛 🔒 Şifremi Unuttum   |                        |  |  |  |  |
| * e-Devlet 🤬 şifre<br>yapabilirsiniz.             | nizi unutmanız durumun  | da doğruladığınız cep telefonunuzdan | yenileme işlemi        |  |  |  |  |
|                                                   | < iptal Et              | Giriş Yap >                          |                        |  |  |  |  |
|                                                   | TURNA                   | TURNA                                | TURNA                  |  |  |  |  |

e-Devlet Kapısı Kimlik Doğrulama Sistemi

E-Devlet ile giriş sağlandıktan sonra TURNA sisteminde kayıtlı kurum yetkilisinin yönlendirildiği ekranda KVKK kapsamında kullanılan açık rıza metnini inceledikten sonra kabul edip "Gönder" butonuna tıklanması gerekmektedir.

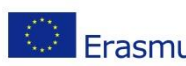

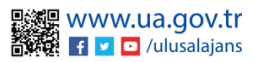

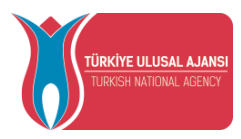

Program uygulamalarının değerlendirildiği, süreçler ve sonuçlarının analiz edildiği araştırma ve raporlamalarda kullanılması amacıyla, Başkanlığın sunmuş olduğu hizmetlerin kullanılması amacıyla,

#### islenebilmektedir.

Yukarıda izah edilen esaslar çerçevesinde, kişisel ve özel nitelikli kişisel verilerimin, belirtilen amaçlara bağlı kalmak kaydıyla, kanunun belirttiği yöntem ve amaçlara uygun şekilde toplanabileceğini ve işlenebileceğini, kanunen yetkili kamu kurum ve kuruluşlarına, Kişisel Verileri Koruma Kurumu'na, Kolluk Kuvvetleri'ne, Bilgi Teknolojileri ve İletişim Kurumu'na, dava süreçlerinin takibi için ilgili danışmanlık firmalarına, avukatlara, ilgili yargı merciilerine aktarılabileceğini ve bu hususta açık rızam olduğunu kabul ve beyan ederim.

Bununla birlikte, KVK Kanunu'nun 11.maddesi ve ilgili mevzuat uyarınca; Başkanlığa başvurarak kendimle ilgili; kişisel veri işlenip işlenmediğini öğrenme, kişisel verilerim işlenmişse buna ilişkin bilgi talep etme, kişisel verilerimin işlenme amacını ve bunların amacına uygun kullanılıp kullanılmadığını öğrenme, yurt içinde veya yurt dışında kişisel verilerimin aktarıldığı üçüncü kişileri bilme, kişisel verilerimin eksik veya yanlış işlenmiş olması hålinde bunların düzeltilmesini isteme, işbu verilerin işlenmesini gerektiren sebeplerin ortadan kalkması hâlinde kişisel verilerimin silinmesini veya yok edilmesini isteme, düzeltme ve silinme talepleri üzerine yapılan işlemlerin, kişisel verilerin aktarıldığı üçüncü kişilere bildirilmesini isteme işlenen verilerimin münhasıran otomatik sistemler vasıtasıyla analiz edilmesi suretiyle kendi aleyhime bir sonucun ortaya çıkmasına itiraz etme, kişisel verilerimin kanuna aykırı olarak işlenmesi sebebiyle zarara uğramam hâlinde zararın giderilmesini talep etme ve bu hakları Başkanlığınız Veri Sorumlusu İrtibat Kişisi'ne iletmek üzere Başkanlığa yazılı şekilde başvurarak talep etme haklarına sahip olduğum konusunda bilgilendirildiğimi beyan ederim.

Ayrıca, işbu Sözleşme kapsamında paylaşılmış kişisel verilerimin doğru ve güncel olduğunu; bu bilgilerde değişiklik olması halinde değişiklikleri Başkanlığa bildireceğimi kabul ve beyan ederim.

Özel nitelikli kişisel verilerim (uyruk, ceza mahkûmiyeti ve güvenlik tedbirleri bilgisi, kan grubu, sağlık verileri, din, mezhep ve felsefi inanç, biyometrik ve genetik veriler, dernek, vakıf ve sendika üyeliği, siyasi düşünce vb.) de dâhil olmak üzere ilgili kisisel verilerimin islenmesine, ilgili süreç kapsamında islenme amacı ile sınırlı olmak üzere kullanılmasına ve paylaşılmasına, gereken süre zarfında saklanmasına açık rızam olduğunu beyan ederek bu hususta tarafıma gerekli aydınlatmanın yapıldığını, Avrupa Birliği Eğitim ve Gençlik Programları Merkezi Başkanlığı Kişisel Verilerin Korunması ve İşlenmesi hakkında Aydınlatma Beyanını ve iş bu Açık Rıza Metni'ni okuduğumu ve anladığımı;

Veri Sorumlusu: Avrupa Birliği Eğitim ve Gençlik Programları Merkezi Başkanlığı

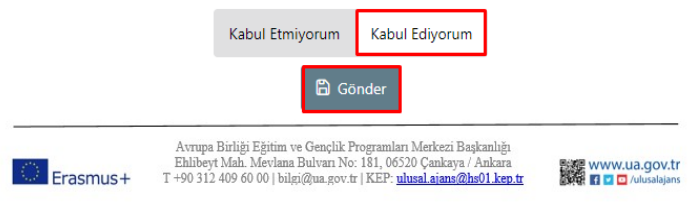

KVKK Aydınlatma Metni Onayı

Açık rıza metni onaylandıktan sonra TURNA sisteminde kayıtlı olan kurum yetkilisine "Bağlantılı Hesaplar" sayfası açılacaktır.

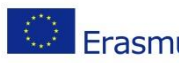

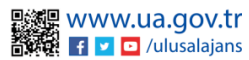

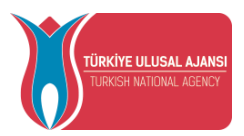

| Bağlantı              | lı Hesaplar                                             | Çıkış       |
|-----------------------|---------------------------------------------------------|-------------|
| 💾 Kurums              | al î Bireysel                                           |             |
| Kurun                 | n                                                       | ~           |
| Y Proje               | Sektörü                                                 | ~           |
| Y Proje               | Türü                                                    | ~           |
|                       | Giriş                                                   |             |
| <b>6</b> <sup>™</sup> | IY PROMOCODE KULLANIM KOŞULLA<br>ADIMLARI VE KILAVUZLAR | RI, BAŞVURU |
|                       |                                                         |             |

Bağlantılı Hesaplar Sayfası

Bağlantılı Hesaplar sayfasında "Proje Sektörü" alanında açılır listede sunulan sektörlerden proje sektörünün seçimi yapılmalıdır.

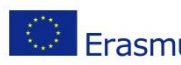

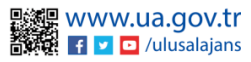

| lantılı Hesaplar                         | Çıkış |
|------------------------------------------|-------|
| Kurumsal î Bireysel                      |       |
| KURUM ADI                                | × ~   |
| – Proje Sektörü –<br>Yükseköğretim (HED) | × ~   |
| - Proje Türü                             | ~     |
|                                          | Q     |
| KA1                                      |       |
| KA2                                      | RU    |

### Proje Sektörü Listesi

Proje Sektörü seçimi yapıldıktan sonra; işlem yapmak istediğiniz proje türünü seçerek "Giriş" butonuna tıkladığınızda ana sayfa ekranına yönlendirmeniz sağlanacaktır.

Bu kılavuzda K1 proje türü için işlemler anlatılacaktır.

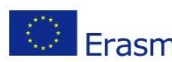

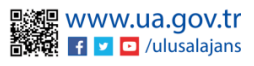

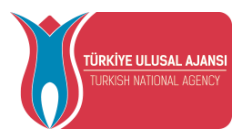

Ana sayfa ekranında son yayınlanan ilan bilgisi, ilanlara yapılan toplam başvuru sayısı, sisteme kaydettiğiniz toplam anlaşma sayısı, kurumunuzun TURNA Sistemi'ne kayıtlı proje sayısı istatistikleri bulunmaktadır.

Ana sayfada yer alan bileşenlerde (widgetlarda) sistem üzerinden yayınlanan tüm ilanların listesi, anlaşma listesi, TURNA projelerinin listesi görüntülenecektir.

İlanlar listesinin bulunduğu bileşen ile "İlan Listesi" sayfasına; Anlaşmalar listesinin bulunduğu bileşen ile "Anlaşma Listesi" sayfasına, TURNA Projeleri Listesi bileşeni ile TURNA.ua.gov.tr sayfasına erişim sağlanabilir.

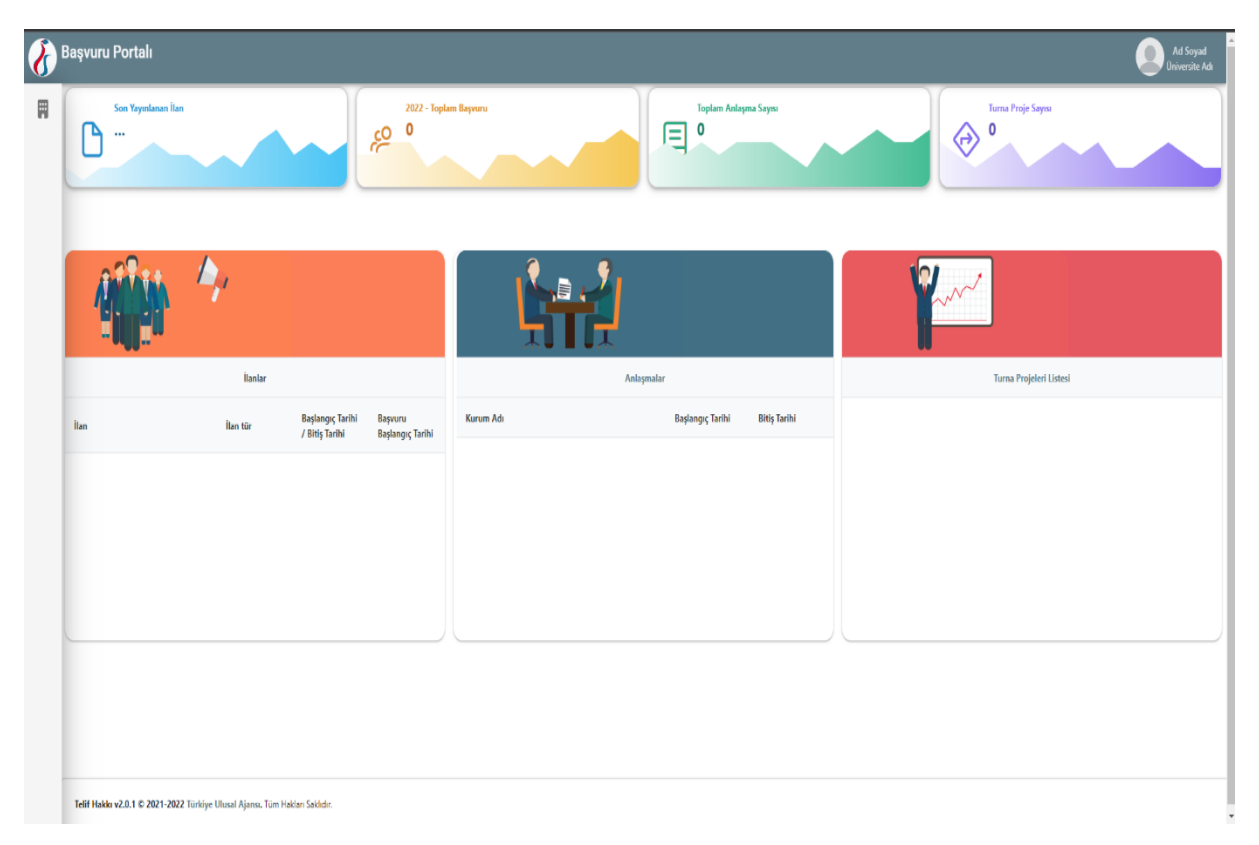

Erasmus Başvuru Ana sayfa Ekranı

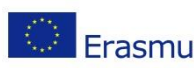

Avrupa Birliği Eğitim ve Gençlik Programları Merkezi Başkanlığı Ehlibeyt Mah. Mevlana Bulvarı No: 181, 06520 Çankaya / Ankara **Erasmus+** T +90 312 409 60 00 | bilgi@ua.gov.tr | KEP: <u>ulusal.ajans@hs01.kep.tr</u>

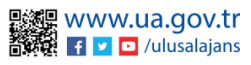

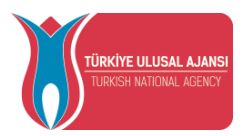

### Kurum Bilgi

| Başvuru Portalı |                                     |                                                                                                    |                                           |                          |          |  |
|-----------------|-------------------------------------|----------------------------------------------------------------------------------------------------|-------------------------------------------|--------------------------|----------|--|
|                 | KURUM ADI                           | Kurum Biglieri Ersenva Kodu Ersenva Kodu Erseknas Kodu Erseknas Kodu Erseknas Erseknas Eposta Intea |                                           | Organisation ID DD Adres | Gincelle |  |
|                 |                                     | Fakülte/Bö                                                                                          | ilüm Listesi                              |                          | AraQ     |  |
|                 | Bölüm Kod                           | Birim Ad                                                                                            |                                           |                          | Aktif    |  |
|                 |                                     | 402590 / AC                                                                                         | IL DURUM VE AFET YONETIMI PR. (%25 BURSL  | LU)                      |          |  |
|                 |                                     | 295658 / AC                                                                                         | IL DURUM VE AFET YONETIMI PR. (%50 BURSL  | LU)                      |          |  |
|                 | 1686 / ACIL DURUM VE AFET YONETIMI  | 377898 / AC                                                                                         | IL DUKUM VE AFET YONETIMI PR. (%75 BURSL  |                          |          |  |
|                 |                                     | 291117 / AC                                                                                         | IL DURUM VE AFET YONETIMI PR. (TAM BURSL  |                          |          |  |
|                 |                                     | 314703 / AC                                                                                         | IL DURUM VE AFET YÖNETIMI PR. (ÜCRETLİ)   |                          |          |  |
|                 | 1688 / ACIL TIP                     | 254163 / AC                                                                                         | IL TIP ANABILIM DALI                      |                          |          |  |
|                 |                                     | 396779 / AC                                                                                         | IL YARDIM VE AFET YONETİMİ PR. (%25 BURSL | LU)                      |          |  |
|                 |                                     | 258715 / AC                                                                                         | IL YARDIM VE AFET YÖNETİMİ PR. (%50 BURSL | 10)                      |          |  |
|                 | 1693 / ACIL YARDIM VE AFET YÖNETIMI | 377891 / AC                                                                                         | IL YARDIM VE AFET YÖNETİMİ PR. (%75 BURSL | LUI                      |          |  |

Kurum Bilgi Ekranı

Kurumsal sekmesinin altında yer alan Kurum Bilgi sayfasına tıkladığınızda kurumunuza ait TURNA sisteminde kayıtlı olan "Erasmus Code", "Organisation ID" bölümleri sistem tarafından otomatik dolu halde getirilecektir. Kurumunuza ait "Telefon", "Adres" ve Başvuru Portalı sistemi üzerinden adaylara gönderebileceğiniz e-postalarda görünecek kurumsal "E-Posta İmza" bilgilerini ilgili alanlara yazıldıktan sonra güncelleme işlemi yapılabilmektedir.

Profil fotoğrafı bölümünde, kurum logonuzu .jpg veya .png formatında yükleyebilirsiniz.

Kurum Bilgi sayfasında kurumunuza ait tüm fakülte ve bölümler yer almaktadır. Bu alanda bulunan bilgiler YÖK 'ten alınmaktadır.

"Fakülte /Bölüm Listesi" alanında pasif edilen bölümler, "Anlaşmalar" sayfasında yer alan "Genel Bilgiler" sekmesinde bulunan bölümler listesinde yer almayacak; aktif olan bölümler bu listede görünecektir.

"Fakülte/Bölüm Listesi" alanında aktif edilen bölümler daha sonra hibeli gidecek adaylar için kontenjan belirlemesi yapılan "İlan Hibe Kontenjan" sayfasına da yansıyacaktır.

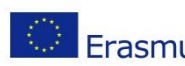

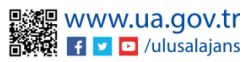

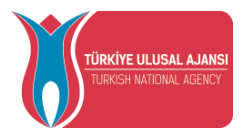

### Anlaşmalar

Anlaşmalarınız sisteme "Yeni Kayıt" butonu ile açılan form sayfası ile gerekli bilgileri yükleyebileceğiniz gibi; Excel yoluyla veya "Web Servisten Al" butonu ile toplu bir şeklide işlem yapabilirsiniz.

| laşvu | ıru Portalı |                                              |             |             |         |       |         |        |         |               |         |                 |                |               |           |           | Ad S<br>Kuru |
|-------|-------------|----------------------------------------------|-------------|-------------|---------|-------|---------|--------|---------|---------------|---------|-----------------|----------------|---------------|-----------|-----------|--------------|
| +     | feni Kayıt  | iKoye Anlaşma Listesi Ara Q                  |             |             |         |       |         |        |         | ✓ Web Servist | en Al   | 🛓 Anlaşma Yükle | Anlaşı         | ma Şablon İ   |           |           |              |
|       | Kod         | Kurum Adı                                    | Baş. Tarihi | Bit. Tarihi | Öğr. OL | Öğr.L | Öğr. YL | Öğr. D | Staj OL | Staj L        | Staj YL | Staj D          | Per. Ders Ver. | Per. Egt. Al. | Dok. Öğr. | Dok. Staj |              |
| >     | PL RADOM04  | WYZSZA SZKOLA HANDLOWA                       | 09.01.2022  | 09.01.2028  |         | 1     |         |        |         |               |         |                 |                |               |           |           | 0            |
| >     | PL RADOM04  | WYZSZA SZKOLA HANDLOWA                       | 09.01.2022  | 09.01.2028  |         | 1     |         |        |         |               |         |                 |                |               |           |           | 0            |
| >     | PL RADOM04  | WYZSZA SZKOLA HANDLOWA                       | 09.01.2022  | 09.01.2028  |         |       | 1       |        |         |               |         |                 |                |               |           |           | 0            |
| >     | PL RADOM04  | WYZSZA SZKOLA HANDLOWA                       | 09.01.2022  | 09.01.2028  |         | 1     |         |        |         |               |         |                 |                |               |           |           | 0            |
| >     | D MUNSTER01 | WESTFAELISCHE WILHELMS-UNIVERSITAET MUENSTER | 09.01.2022  | 09.01.2028  |         | 1     |         |        |         |               |         |                 |                |               |           |           | 0            |
| >     | D MUNSTER01 | WESTFAELISCHE WILHELMS-UNIVERSITAET MUENSTER | 09.01.2022  | 09.01.2028  |         | 1     |         |        |         |               |         |                 |                |               |           |           | 0            |
| >     | D MUNSTER01 | WESTFAELISCHE WILHELMS-UNIVERSITAET MUENSTER | 09.01.2022  | 09.01.2028  |         |       | 2       | 2      |         |               |         |                 |                |               |           |           | 0            |

İlk olarak Yeni Kayıt formu ile tekil işlem anlatılacaktır.

| Başvuru Portalı |             |                                              |             |             |         |       |         |        |         |               |         |                 |                |                 |           |           |     |
|-----------------|-------------|----------------------------------------------|-------------|-------------|---------|-------|---------|--------|---------|---------------|---------|-----------------|----------------|-----------------|-----------|-----------|-----|
| +               | leni Kayıt  | Anlaşma Listesi Aıı- Q                       |             |             |         |       |         |        |         | ✓ Web Servist | en Al   | 🍰 Anlaşma Yükle | 🕁 Anlaşı       | ma Şablon İndir |           |           |     |
| _               | Kod         | Kurum Adı                                    | Baş. Tarihi | Bit. Tarihi | Öğr. OL | Öğr.L | Öğr. YL | Öğr. D | Staj OL | Staj L        | Staj YL | Staj D          | Per. Ders Ver. | Per. Egt. Al.   | Dok. Öğr. | Dok. Staj |     |
| >               | PL RADOM04  | WYZSZA SZKOLA HANDLOWA                       | 09.01.2022  | 09.01.2028  |         | 1     |         |        |         |               |         |                 |                |                 |           |           | 0 🧧 |
| >               | PL RADOM04  | WYZSZA SZKOLA HANDLOWA                       | 09.01.2022  | 09.01.2028  |         | 1     |         |        |         |               |         |                 |                |                 |           |           | 0   |
| >               | PL RADOM04  | WYZSZA SZKOLA HANDLOWA                       | 09.01.2022  | 09.01.2028  |         |       | 1       |        |         |               |         |                 |                |                 |           |           | 0   |
| >               | PL RADOM04  | WYZSZA SZKOLA HANDLOWA                       | 09.01.2022  | 09.01.2028  |         | 1     |         |        |         |               |         |                 |                |                 |           |           | 0   |
| >               | D MUNSTER01 | WESTFAELISCHE WILHELMS-UNIVERSITAET MUENSTER | 09.01.2022  | 09.01.2028  |         | 1     |         |        |         |               |         |                 |                |                 |           |           | 0   |
| >               | D MUNSTER01 | WESTFAELISCHE WILHELMS-UNIVERSITAET MUENSTER | 09.01.2022  | 09.01.2028  |         | 1     |         |        |         |               |         |                 |                |                 |           |           | 0   |
| >               | D MUNSTER01 | WESTFAELISCHE WILHELMS-UNIVERSITAET MUENSTER | 09.01.2022  | 09.01.2028  |         |       | 2       | 2      |         |               |         |                 |                |                 |           |           |     |

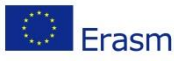

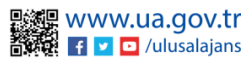

| TÜRKİYE ULUSAL AJANSI<br>TURKISH MATIONAL AGENCY | DIŞİŞLE<br>AVRUPA BİR<br><b>TÜRKİYE</b> | T.C.<br>Rİ BAKANLIĞI<br>LİĞİ BAŞKANI<br>ULUSAL AJANS | LIĞI<br>S <b>I</b> |     |
|--------------------------------------------------|-----------------------------------------|------------------------------------------------------|--------------------|-----|
| Anlaşma Düzenle                                  |                                         |                                                      |                    |     |
| Genel Bilgiler Kontenjanlar Süreler              | Önceliklendirme                         |                                                      |                    | _   |
| Başlangıç Tarihi *                               |                                         | Bitiş Tarihi *                                       |                    |     |
| Ev Sahibi Kurum/Kuruluş *                        |                                         |                                                      | ~                  |     |
| Açıklama                                         |                                         |                                                      |                    |     |
| Zorun Dil(ler)                                   |                                         |                                                      | ~ v                |     |
| Bölüm Listesi                                    |                                         |                                                      | Bölüm Ekle 🖉       |     |
|                                                  |                                         |                                                      |                    |     |
|                                                  |                                         |                                                      |                    |     |
|                                                  |                                         |                                                      |                    |     |
|                                                  |                                         |                                                      |                    |     |
|                                                  |                                         |                                                      | X Vazgeç 🛛 🗸 Kayı  | det |

Anlaşma formu ; Genel Bilgiler, Kontenjanlar, Süreler ve Önceliklindirme olan 4 sekmeden oluşmaktadır.

Genel Bilgiler; alanında yer alan Başlangıç Tarihi, Bitiş Tarihi , Ev Sahibi Kurum/Kuruluş ve Bölüm Listesi alanları zorunlu alanlardır. Ev Sahibi Kurum / Kuruluş ilgili anlaşmanın hangi kurum ile yapıldığı bilgisidir. Başlangıç ve Bitiş Tarihi, ilgili anlaşmanın başlangıç ve bitiş tarihleri bilgisidir.

Açıklama alanı; ilgili anlaşmanız için girebileceğiniz açıklama alanıdır. İlgili anlaşmaya dair öğrencilerinize belirtmek istediğiniz açıklamalar bu alana yazılmalıdır.

Zorunlu diller alanı; anlaşma için girmenizin zorunlu olduğu bir alan değildir. Anlaşmanıza ait Zorunlu Dil bulunmuyorsa boş geçilebilmektedir. Eğer anlaşmanıza ait bir yabancı dil zorunluluğu var ise bu alanda seçim yapabilirsiniz.

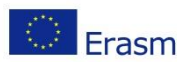

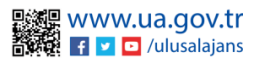

| ılaşma Düzenle                       |                              |                     |          |                          |             |                    |           |
|--------------------------------------|------------------------------|---------------------|----------|--------------------------|-------------|--------------------|-----------|
| Genel Bilgiler Konte                 | njanlar Süreler              | Önceliklendirme     |          |                          |             |                    |           |
| Başlangıç Tarihi *                   |                              |                     | Bitiş Ta | rihi *                   |             |                    |           |
| Ev Sahibi Kurum/Kuruluş <sup>7</sup> | k                            |                     |          |                          |             |                    | ~         |
| Açıklama                             |                              |                     |          |                          |             |                    |           |
| Zorun Dil(ler)                       |                              |                     |          |                          | İngilizce 🛞 | Almanca 🛞          | ~         |
| Yabancı Dil<br>İngilizce V           | Yabancı Dil Sınav Tür —<br>V | Puan Alt Limit<br>0 | Veya 🗸   | Yabancı Dil —<br>Almanca | Vabancı Dil | Sınav Tür 🔶 Puan A | Alt Limit |
| Bölüm Listesi                        |                              |                     |          |                          |             | Bölü               | im Ekle 🖉 |
|                                      |                              |                     |          |                          |             |                    |           |

Zorunlu Diller alanında; en fazla iki dil seçimi yapabilir ve bu dilleri 've' / 'veya' ile bağlama işlemini gerçekleştirebilirsiniz. Seçilen yabancı dile ait Yabancı Dil Sınav Tür ve Puan alt limit seçimi gerçekleştirilebilmektedir.

Bölüm Listesi alanı; ilgili anlaşma hangi bölümleri kapsıyor ise ; o bölümler için seçim yapılması gerekmektedir. Eğer ilgili anlaşma kurumunuzda bulunan bütün bölümleri kapsıyor ise; Bölüm Listesi alanından kurumunuz seçimini yapmanız gerekmektedir. Eğer anlaşma belirli bir bölümü veya fakülteyi kapsıyor ise doğru seçim yaptığınızdan emin olunuz.

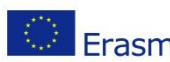

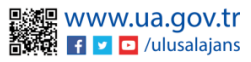

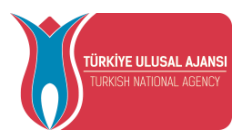

| Anlaşma Düzenle             |                                              |    |
|-----------------------------|----------------------------------------------|----|
| Genel Bilgiler Kontenjanlar | Süreler Önceliklendirme                      |    |
| Öğrenim<br>Ön Lisans        | →] Birleştir 0 →] Birleştir 0 →] Birleştir 0 |    |
| Staj<br>On Lisans           | →] Birleştir 0 →] Birleştir 0 →] Birleştir 0 |    |
| Personel<br>Ders Verme<br>0 | Eğitim Alma                                  |    |
| Doktora<br>Öğrenim<br>0     | C Staj                                       |    |
|                             |                                              |    |
|                             |                                              |    |
|                             |                                              |    |
|                             | X Vazgeç 🗸 Kaydı                             | :t |

Kontenjanlar sekmesinde, Öğrenim ve Personel Hareketliliği için belirlenen alanlara kontenjan girişi yapılmalıdır. Öğrenim ve Staj Hareketliliği anlaşmalarınızda ortak kontenjanlar için Birleştir seçeneği yardımıyla istediğiniz kademeler için birleştirerek ortak kontenjan

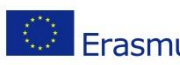

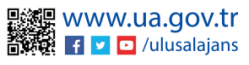

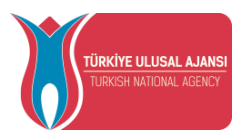

belirlenebilmektedir. Birleştirdikten sonra Ayır butonu yardımıyla kademelere göre tekrar tekil hale getirilebilmektedir.

| Anlaşma Düze   | nle            |                     |          |               |   |         |     |
|----------------|----------------|---------------------|----------|---------------|---|---------|-----|
| Genel Bilgiler | Kontenjanlar S | öüreler Önceliklend | lirme    |               |   |         |     |
| <u>Öğrenim</u> |                |                     |          |               |   |         |     |
| Ön Lisans      |                | Lisans              |          | Yüksek Lisans |   | Doktora |     |
|                | ~              |                     | V        |               | ~ |         | ~ ) |
| <u>Staj</u>    |                |                     |          |               |   |         |     |
| Ön Lisans      |                | Lisans              |          | Yüksek Lisans |   | Doktora |     |
|                | ~              |                     | <u> </u> |               | ~ |         | V   |
| Personel       |                |                     |          |               |   |         |     |
| Ders Verme     |                | Eğitim Alma         |          |               |   |         |     |
|                | ~              |                     | ~        |               |   |         |     |
| Doktora        |                |                     |          |               |   |         |     |
| Öğrenim        |                | Staj                |          |               |   |         |     |
|                | ×              |                     |          |               |   |         |     |
|                |                |                     |          |               |   |         |     |
|                |                |                     |          |               |   |         |     |
|                |                |                     |          |               |   |         |     |

Kontenjan belirlenen hareketlilikler için Süreler sekmesinde anlaşma kapsamında gerçekleştirilecek hareketlilik süreleri rakamla yazılmalıdır. Süre Tür bölümünde ise Gün, Hafta, Ay, Yıl olarak türünün belirlemesi yapılabilmektedir.

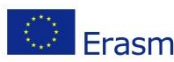

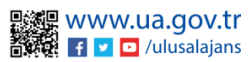

🗙 Vazgeç

🗸 Kaydet

| ılaşma Düzenle                 |                                                  |
|--------------------------------|--------------------------------------------------|
|                                |                                                  |
| ienel Bilgiler Kontenja        | lar Süreler Önceliklendirme                      |
| Eğitim Türüne Göre Ön          | eliklendir                                       |
| Sırası                         |                                                  |
| Î↓ 1 İlkokul                   |                                                  |
| 1↓ 2 Ortaokul                  |                                                  |
| †↓ 3 Lise                      |                                                  |
| 1↓ 4 Ön Lisans                 |                                                  |
| Î↓ 5 Lisans                    |                                                  |
| T↓ 6 Yüksek Lisar              | \$                                               |
| 1↓ / Doktora                   | LL Deserve                                       |
| Lütfen öncelik sırasını eğitim | türünü mouse yardımıyla sürükleyek belirleyiniz! |

🗙 Vazgeç 🗸 Kaydet

Önceliklendirme sekmesinde Eğitim türü ya da Bölüm önceliği belirlemesi yapılan anlaşmalarda başvuru sonrası yerleştirmenin öncelik belirtilen eğitim türü ya da bölüme göre gerçekleştirilmesi sağlanır. Eğitim Türüne göre önceliklendir butonunu aktif ettikten sonra öncelikli olan eğitim türlerini mouse yardımıyla sürükleyerek belirlenebilmektedir. Bölümler öncelikli olarak belirlemek istenildiğinde, Bölüm Ekle butonuna tıkladıktan sonra Öncelik Durumu başlığının altında yer alan kutudan öncelik verilen bölümün seçimi

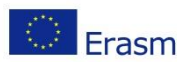

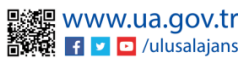

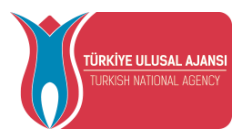

yapılabilmektedir.Önceliklendirme sekmesi zorunlu alan değildir. Eğitim Türü ya da Bölüm için öncelik durumu belirtilmek istenilen anlaşmalar içindir.

Genel Bilgiler, Kontenjanlar, Süreler ve önceliklendirme sayfalarında işlemler tamamlandıktan sonra görselde yer alan kaydet butonu yardımıyla anlaşmalarınız kaydedilecektir.

Anlaşmayı kaydetmeden "Vazgeç" butonu ile Anlaşma Düzenle sayfasından çıkış yapılabilmektedir. Anlaşmayı kaydetmek için "Kaydet" butonuna tıklamanız gerekmektedir.

Kaydettiğiniz anlaşma ve detaylar Anlaşma Listesi sayfasından görüntülenebilecektir.

Anlaşmalı olduğunuz Akredite Erasmus Kurumlar için adımlar tekrarlanarak listeyi tamamlanmalıdır.

| Baş | vuru Portalı |                                              |                 |             |         |       |         |        |                                      |        |                        |        |                |               |           |           | Ad SOY |
|-----|--------------|----------------------------------------------|-----------------|-------------|---------|-------|---------|--------|--------------------------------------|--------|------------------------|--------|----------------|---------------|-----------|-----------|--------|
|     | + Yeni Kayıt |                                              | Anlaşma Listesi |             |         |       | Ara     | ٩      | 🗸 Web Servisten Al 🏾 🏝 Anlaşma Yükle |        | 🕁 Anlaşma Şablon İndir |        |                |               |           |           |        |
|     | Kod          | Kurum Adı                                    | Baş. Tarihi     | Bit. Tarihi | Öğr. OL | Öğr.L | Öğr. YL | Öğr. D | Staj OL                              | Staj L | Staj YL                | Staj D | Per. Ders Ver. | Per. Egt. Al. | Dok. Öğr. | Dok. Staj |        |
|     | PL RADOM04   | WYZSZA SZKOLA HANDLOWA                       | 09.01.2022      | 09.01.2028  |         | 1     |         |        |                                      |        |                        |        |                |               |           |           | 0      |
|     | PL RADOM04   | WYZSZA SZKOLA HANDLOWA                       | 09.01.2022      | 09.01.2028  |         | 1     |         |        |                                      |        |                        |        |                |               |           |           | 0      |
|     | PL RADOM04   | WYZSZA SZKOLA HANDLOWA                       | 09.01.2022      | 09.01.2028  |         |       | 1       |        |                                      |        |                        |        |                |               |           |           | 0      |
|     | PL RADOM04   | WYZSZA SZKOLA HANDLOWA                       | 09.01.2022      | 09.01.2028  |         | 1     |         |        |                                      |        |                        |        |                |               |           |           | 0      |
|     | D MUNSTER01  | WESTFAELISCHE WILHELMS-UNIVERSITAET MUENSTER | 09.01.2022      | 09.01.2028  |         | 1     |         |        |                                      |        |                        |        |                |               |           |           | 0      |
|     | D MUNSTER01  | WESTFAELISCHE WILHELMS-UNIVERSITAET MUENSTER | 09.01.2022      | 09.01.2028  |         | 1     |         |        |                                      |        |                        |        |                |               |           |           | 0      |
|     | D MUNSTER01  | WESTFAELISCHE WILHELMS-UNIVERSITAET MUENSTER | 09.01.2022      | 09.01.2028  |         |       | 2       | 2      |                                      |        |                        |        |                |               |           |           | 0      |

Anlaşmaları Excel yardımıyla yükleyebilmek için "Anlaşma Şablon İndir" butonuna tıkladığınızda yüklenebilir anlaşma şablonu indirilecektir.

İndirilen Excel şablonu sizlere yardımcı olması için oluşturulan Örnek sayfası, kurumların Erasmus Code'larının, kurumunuzun bölüm kodlarının ve Yabancı Dil bilgilerinin ver aldığı

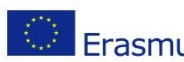

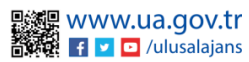

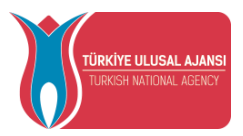

Datalar sayfası ve anlaşmalarınıza ait bilgilerin girilmesi gereken Anlaşma Listesi sayfasından oluşmaktadır.

İndirilen anlaşma şablonunda Anlaşma Listesi bölümünde yer alan bilgileri aşağıda yer alan bilgilere uygun doldurabilirsiniz.

1. Erasmus Code sütunu Datalar sayfasından alınarak bu alana girilmelidir. Erasmus Code olmayan kurumlar için OID yazılmalıdır.

Üniversite Adı bölümü Erasmus Code ya da OID sütunu doldurulduktan sonra otomatik 2. yansıyacaktır.

3. Baslama Tarih ve Bitis Tarih: Anlasmanın baslangıc tarihi ve bitis tarihi bilgisidir. GG.AA.YYYY formatında yazılmalıdır.

Bölüm Kodları: Anlaşmanıza ait Datalar sayfasında yer alan kurumunuza ait bölüm 5. kodları aralarında noktalı virgüller (;) bırakarak yazılmalıdır.

6. Öğrenci Öğrenim Hareketliliği: Öğrenci Öğrenim Hareketliliği ilanları için kontenjan bilgisi girilmelidir. Ortak kontenjanlar varsa birleştirilerek (merge yapılarak) yazılmalıdır.

Öğrenci Öğrenim Staj: Öğrenci Öğrenim Staj Hareketliliği ilanları için kontenjan bilgisi 7. girilmelidir. Ortak kontenjanlar varsa birleştirilerek (merge yapılarak) yazılmalıdır.

Personel Hareketliliği: Personel Ders Verme ve Eğitim Alma Hareketliliği ilanları için 8. kontenjan bilgisi yazılmalıdır.

9. Doktora: Doktora Öğrenim ve Staj Hareketliliği ilanları için kontenjan bilgisi girilmelidir.

Zorunlu Yabancı Dil: Zorunlu yabancı dil olan anlaşmalar Datalar sayfasından Zorunlu 10. Dil Id alınarak yazılmalıdır. Birden fazla zorunlu yabancı dil için Zorunlu Dil Id'ler arasına

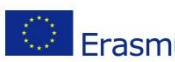

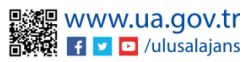

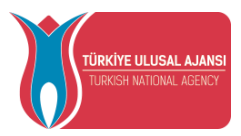

noktalı virgül (;) bırakılarak yazılmalıdır. Zorunlu Dil Id değerleri Datalar sayfasında bulunmaktadır.

11. Öğrenci Öğrenim Hareketliliği Süre: Öğrenim Hareketliliği için süre bilgisi rakamla yazılmalıdır. SüreTür sütunlarına gün, hafta, ay, yıl için Excelde belirtilen kodlar yazılmalıdır.

Öğrenim Staj Süre: Staj Hareketliliği için süre bilgisi rakamla yazılmalıdır. SüreTür 12. sütunlarına gün, hafta, ay, yıl için Excelde belirtilen kodlar yazılmalıdır.

13. Personel Süre: Personel Eğitim Alma, Personel Ders Verme Hareketliliği için süre bilgisi rakamla yazılmalıdır. SüreTür sütunlarına gün, hafta, ay, yıl için Excelde belirtilen kodlar yazılmalıdır.

14. Doktora Süre: Doktora Öğrenim ve Doktora Staj Hareketliliği için süre bilgisi rakamla yazılmalıdır. SüreTür sütunlarına gün, hafta, ay, yıl için Excelde belirtilen kodlar yazılmalıdır.

İndirilen Excel anlaşma şablonunda gerekli bilgiler belirtilen formatlara uygun doldurulduktan sonra Excel dosyası kaydedilmelidir. Anlaşma Yükle butonuna tıkladıktan sonra kaydettiğiniz

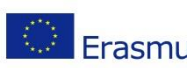

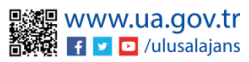

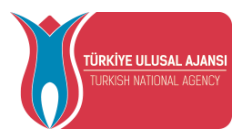

şablonu seçip açtığınızda anlaşmalar listelenecektir. Anlaşmalar listesi "Listeyi Onayla" butonu yardımıyla sisteme yüklenebilmektedir.

Anlaşma listesi sayfasında yer alan, düzenle butonu ile açılan ekrandan anlaşmalarınız güncellenebilmektedir.

Anlaşma listesinde yer alan bir anlaşma, sil butonu yardımı ile tamamen silinebilmektedir.

| şvu | ru Portalı  |                                              |             |             |         |       |         |        |         |        |               |        |                 |               |             |           | Ad S<br>Kuru |
|-----|-------------|----------------------------------------------|-------------|-------------|---------|-------|---------|--------|---------|--------|---------------|--------|-----------------|---------------|-------------|-----------|--------------|
| +*  | eni Kayıt   | Anlaşma Listesi Ara Q.                       |             |             |         |       |         |        |         |        | ✓ Web Servist | en Al  | 🗘 Anlaşma Yükle | 🕁 Anlaşı      | ma Şablon İ |           |              |
|     | Kod         | Kurum Adı                                    | Baş. Tarihi | Bit. Tarihi | Öğr. OL | Öğr.L | Öğr. YL | Öğr. D | Staj OL | Staj L | Staj YL       | Staj D | Per. Ders Ver.  | Per. Egt. Al. | Dok. Öğr.   | Dok. Staj |              |
| >   | PL RADOM04  | WYZSZA SZKOLA HANDLOWA                       | 09.01.2022  | 09.01.2028  |         | 1     |         |        |         |        |               |        |                 |               |             |           | 0            |
| >   | PL RADOM04  | WYZSZA SZKOLA HANDLOWA                       | 09.01.2022  | 09.01.2028  |         | 1     |         |        |         |        |               |        |                 |               |             |           | 0            |
| >   | PL RADOM04  | WYZSZA SZKOLA HANDLOWA                       | 09.01.2022  | 09.01.2028  |         |       | 1       |        |         |        |               |        |                 |               |             |           | 0            |
| >   | PL RADOM04  | WYZSZA SZKOLA HANDLOWA                       | 09.01.2022  | 09.01.2028  |         | 1     |         |        |         |        |               |        |                 |               |             |           | 0            |
| >   | D MUNSTER01 | WESTFAELISCHE WILHELMS-UNIVERSITAET MUENSTER | 09.01.2022  | 09.01.2028  |         | 1     |         |        |         |        |               |        |                 |               |             |           | 0            |
| >   | D MUNSTER01 | WESTFAELISCHE WILHELMS-UNIVERSITAET MUENSTER | 09.01.2022  | 09.01.2028  |         | 1     |         |        |         |        |               |        |                 |               |             |           | 0            |
| >   | D MUNSTER01 | WESTFAELISCHE WILHELMS-UNIVERSITAET MUENSTER | 09.01.2022  | 09.01.2028  |         |       | 2       | 2      |         |        |               |        |                 |               |             |           |              |

Anlaşmaları Web Servisten Al seçeneği ile anlaşmalarınızı web servisten sisteme yükleyebilirsiniz. Web servis ayarlarının nasıl yapılacağı Web Servis ve Firma Tanımlama menülerinde anlatılacaktır.

Excel ile anlaşma yükleme seçeneğinde ve Web Servisten Al seçeneğinde ; o an yüklediğiniz anlaşmalar listeye yüklenecektir. Daha önce listeye yüklediğiniz anlaşmalar silinecektir.

### İlanlar

| Başvuru Portalı |           |                |                                         |                     | Ad Soya |
|-----------------|-----------|----------------|-----------------------------------------|---------------------|---------|
| + Yeni Kayıt    |           |                | İlan Listesi                            |                     | Ara Q   |
| Ražiik          | İlan Türü | Başvuru Tarihi | Başvuru Sorular                         | Değerlendirme Ölçüt |         |
|                 |           |                | Gösterilen Kayıtlar 0 - 0 / 0 - << > >> |                     |         |
|                 |           |                |                                         |                     |         |
|                 |           |                |                                         |                     |         |
|                 |           |                |                                         |                     |         |
|                 |           |                |                                         |                     |         |
|                 |           |                |                                         |                     |         |
|                 |           |                |                                         |                     |         |
|                 |           |                |                                         |                     |         |
|                 |           |                |                                         |                     |         |
|                 |           |                |                                         |                     |         |
|                 |           |                |                                         |                     |         |
|                 |           |                |                                         |                     |         |
|                 |           |                |                                         |                     |         |
|                 |           |                |                                         |                     |         |
|                 |           |                |                                         |                     |         |
|                 |           |                |                                         |                     |         |
|                 |           |                |                                         |                     |         |
|                 |           |                |                                         |                     |         |
|                 |           |                |                                         |                     |         |
|                 |           |                |                                         |                     |         |
|                 |           |                |                                         |                     |         |
|                 |           |                |                                         |                     |         |
|                 |           |                |                                         |                     |         |
|                 |           |                |                                         |                     |         |

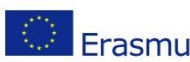

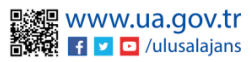

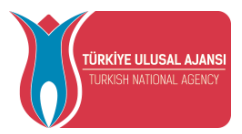

Kurumsal'ın altında yer alan İlanlar sekmesine giriş yapıldığında İlan Listesi sayfasına yönlendirilmektedir. İlan Listesi sayfasında yer alan "Yeni Kayıt" butonuna tıklandığında İlan Form sayfası açılacaktır.

Açılan İlan Formu ilk olarak; İlan Form ve Aynı Dönem İlanlar olmak üzere iki sekmeden oluşacaktır.

İlan Form sekmesinde bulunan Proje Tür alanı Başvuru Portalı sistemine girişte seçtiğiniz Proje türü olarak seçili gelecektir.

İlan Türü alanı ; form açıldığında varsayılan olaran Öğrenci Öğrenim Hareketliliği olarak görünecektir. Aşağı açılır menüden İlan Türü alanını değiştirilebilmektedir.

Turna Proje No alanı ; ilgili ilana hangi proje numaralarından çıkılacaksa , seçim yapılması gerekmektedir. Çoklu Turna Proje No seçimi yapılabilmektedir.

İlan Yayınlama Tarihi alanı; oluşturduğunuz ilanın yayına açılacağı tarihtir. Bu alanda seçtiğiniz tarihte ; ilanınız Başvuru Portalı giriş sayfasında listelenecektir.

Başvuru Başlangıç Tarihi – Başvuru Bitiş Tarihi alanları; ilgili ilana başvuruların başlayacağı ve biteceği tarih bilgileri için gereklidir.

İlan Yayınlama Tarihi ve Başvuru Başlangıç tarihi aynı tarih olarak seçilebilir. Farklı tarih seçilmesi durumunda İlan Yayınlama Tarihi geldiğinde ilanınız yayınlanmaya başlar ; fakat başvuru başlangıç tarihi gelmeden başvuru işlemi gerçekleştirilemez.

Başvurusunu tamamlamış bir öğrenci başvuru Bitiş Tarihi bitene kadar başvursunda güncelleme gerçekleştirebilmektedir.

İlan Başlık alanı ; ilanınız için Başlık bilgisini içerir. Başvuru Portalı giriş sayfasında ; başlık bilgisiyle listelenecektir.

İlan İçerik alanı; ilanınız ile ilgili içerik alanıdır. Öğrencilerinize iletmek istediğiniz bütün bilgileri bu alana girebilirsiniz.

| Natan Diler V Natan Di Smarkan                                                                                                    | - |
|----------------------------------------------------------------------------------------------------|---|
| Iten Yayuharan       Espon Tai Kada       Espon Tai Kada       Cipiel Bigler         Edm Tai Kada       Cipiel Bigler       Signada ragiesta       Espon Tai Kada         Ite Kordsma       Cipiel Bigler       Signada ragiesta       Itelen Tai         Ite Kordsma       Persone / Addemisyen Bigleri       Itelen Bigleri       Itelen Bigleri         Itelen tai Itelen tai       Copiel Bigleri       Itelen Bigleri       Itelen Bigleri         Itelen tai       Dispieri       Itelen Bigleri       Itelen Bigleri       Itelen Bigleri         Itelen taid produktionung geschrödzaf Härk - Alebe Asseb-Sted 45643H447700000000       Einspie Higheri       Itelen Bigleri       Itelen Bigleri         Itelen telen taid produktion kann kein Keinska Assesse specification keins Keinska Assesse specification keinska Keinska Assesse specification keinska Bigleri       Itelen Bigleri       Itelen Bigleri         Itelen telen telen telen keinska Assesse specification keinska Bigleri       Itelen Bigleri       Itelen Bigleri       Itelen Bigleri         Itelen telen tele |   |

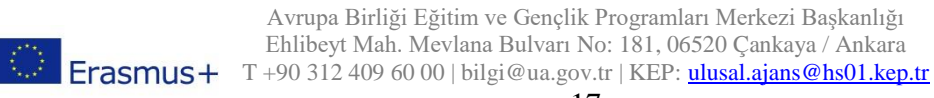

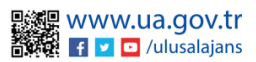

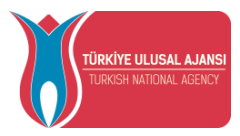

Yabancı Diller ve Yabancı Dil sınavları alanları; ilana dâhil etmek istediğiniz yabancı dil ve sınav seçimi gerçekleştirilebilmektedir. Çoklu seçim yapılabilmektedir.

Başvuru Anında Doldurulması Gereken Alanlar alanında ;ilana başvuran kişiden isteyeceğiniz sorular yer almaktadır. Bu alanda "Kişisel Bilgiler", "Eğitim Bilgileri", "Tercih Bilgileri" "Yabancı Dil Bilgileri", "İletişim Bilgileri" ve "Onay" alanları seçili gelecektir. Bu alanları detaylı olarak, ilanı kaydettikten sonra ilan listesinde "Sorular" alanından inceleyebilirsiniz. Yeni soru eklemek isterseniz Türkiye Ulusal Ajansı ile iletişime geçiniz.

İlan Tercih Türü alanı ; Öğrenci Öğrenim Hareketliliği için "Anlaşmadan seçilecek" seçeneği seçili olacaktır. Bu hareketlilik için bu seçenek zorunludur.

Aday Tercih Hakkı alanı; öğrencilerinizin yapacağı tercih sayısıdır. Varsayılan olarak 3 tercih hakkı olarak gelecektir.

Yabancı Dil Kaç Yıl Geçerli alanı; başvuracak kişiden istediğiniz yabancı dil sınavı için kaç yıl geçerlilik kabul edeceğinizi belirtmek içindir. Bu alanda bir değişiklik yapmadığınız takdirde ilk olarak 5 yıl geçerli varsayılan olarak kaydedilecektir.

Taban Not Ortalaması Ön Lisans – Lisans alanı; başvuran önlisans ve lisans adayları için not ortalaması alanında kısıtlama yapmak amacıyla geçerli alandır. Varsayılan olarak 2.20 olarak gelecektir. Not ortalaması 2.20 altında olan önlisans ve lisans öğrencileri ilgili ilana başvuru gerçekleştiremeyeceklerdir.

Taban Not Ortalaması Yüksek Lisans - Doktora alanı ; başvuran yüksek lisans ve doktora adayları için not ortalaması alanında kısıtlama yapmak amacıyla geçerli alandır. Varsayılan

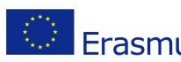

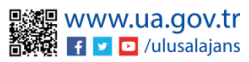

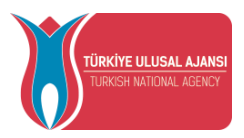

olarak 2.50 olarak gelecektir. Not ortalaması 2.50 altında olan yüksek lisans ve doktora öğrencileri ilgili ilana başvuru gerçekleştiremeyeceklerdir.

Dönem Yılı alanı ve Dönem alanı; Başvuran öğrencinin hareketliliği gerçekleştireceği dönem ve dönem yılı alanlarıdır.

Ilan Yayınlansın seçeneği;

Eğitim Tür Kısıtla alanı;

İl Kısıtla alanı;

İlan Linki alanı;

İlgili alanlar için gerekli bilgileri girdikten sonra Kaydet butonu ile ilan kaydı gerçekleştirilmelidir.

| İlan Forr | u                                                    |                      |                                               |        |                   |   |
|-----------|------------------------------------------------------|----------------------|-----------------------------------------------|--------|-------------------|---|
| 🕑 İlan I  | rm 🔲 Anlaşma 🔲 İlan Başvurusu İçin Belirli Kullanıcı | 🖨 Aynı Dönem İlanlar |                                               |        |                   |   |
| HED       | ür *                                                 |                      | an Türü *<br>ğrenici Öğrenim Hareketilik V    | Turna  | a Proje No *      | ~ |
| 08.02     | yınlarıma Tarihi *                                   | Bas<br>11            | asvuru Baslangic Tarih *<br>1.02.2023 00.00 🗎 | 09.03. | uru Bitig Tarih * | ë |
| İlan i    | slik *                                               |                      |                                               |        |                   |   |
| Bu gerei  | bir alandır                                          |                      |                                               |        |                   | _ |

İlan Formu

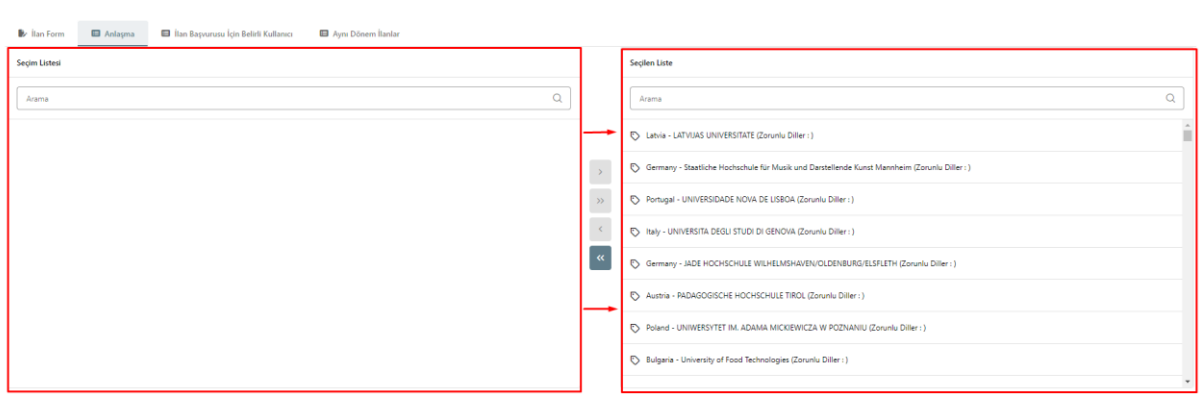

× Vazgeç → Güncell

İlan Tercih Türü alanında; "Anlaşmadan seçilecek" veya "Anlaşma veya Beyan ile alınacak" seçenekleri seçildiyse; İlan Formu'nda Anlaşma sekmesinde bulunan anlaşmaların ilana dahil edilmesi gerekmektedir.

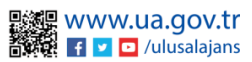

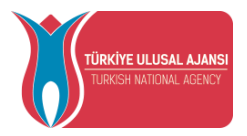

İlk durumda Anlaşmalar sayfasında yüklü olan bütün anlaşmalarınız; İlan Formu – Anlaşma sekmesinde sol tarafta bulunan Seçim Listesi alanında yer alacaktır. İlana dahil etmek istediğiniz anlaşmaları sağ tarafta bulunan Seçilen Liste alanına taşımanız gerekmektedir. Seçilen Liste alanında yer almayan anlaşmalar ; başvuru sırasında öğrenciler tarafında tercih listesinde görünmeyecektir. Anlaşmaları Seçilen Liste alanına ekledikten sonra ilanı güncellemeniz gerekmektedir.

| İlan Formu                                                   |                                                                                                    |   |
|--------------------------------------------------------------|----------------------------------------------------------------------------------------------------|---|
| Normal © Sans Sent © B I U A ⊠ E E E ጭ D ↔ 7.<br>Teal lyinde |                                                                                                    |   |
| America Olar Inglitze ©                                      | Viblamo Di Sinarian                                                                                                    | ~ |
| Reputer Tairo         Konsordyum Durum                       | Beynuru anmed dekturulması gereken alantar.         2.48/v Tenth Hakki           Gişde Bişleri         3           Gişde Bişleri         Yaband Dil Kaç Yıl Geçeli.           Yaband Dil Bişleri         5           Bişleri         Son Dil Kaç Yıl Geçeli.           İnteşma Bişleri         5 |   |

Eğer ilana eklediğiniz anlaşmalarda zorunlu yabancı dil var ise ; anlaşma eklenip ilanda güncelleme yapıldıktan sonra "İlan Formu" sekmesinde bulunan Yabancı Diller alanına zorunlu diller eklenecektir.

| İlan Formu   |         |                                         |                    |                                             |     |       |                          | ×             |
|--------------|---------|-----------------------------------------|--------------------|---------------------------------------------|-----|-------|--------------------------|---------------|
| 🕑 İlan Form  | Anlaşma | 🔲 İlan Başvurusu İçin Belirli Kullanıcı | Aynı Dönem İlanlar |                                             |     |       |                          |               |
| + Kayıt Ekle |         |                                         |                    |                                             |     |       | <br>🛓 Excel Şablon İndir | 🛓 Excel Yükle |
|              |         |                                         |                    | İlana Basvurabilecek Belirli Kullanici List | esi |       | Ara                      | Q             |
| TCKN         |         |                                         | Ad                 |                                             |     | Soyad |                          |               |
|              |         |                                         |                    | Gösterilen Kayıtlar 0 - 0 / 0 🛛 <           |     |       |                          |               |
|              |         |                                         |                    |                                             |     |       |                          |               |

İlan Başvurusu için Belirli Kullanıcı sekmesi; ilana başvurup, hareketliliğe katılabilecek kişiler eklenebilecektir. İlana başvurabilecek kişiler Yeni Kayıt butonu ile veya Şablon indir butonu ile eklenebilecektir. Yeni Kayıt butonu ile açılacak pencerede ilana başvurabilecek adaya ait TCKN, Ad, Soyad bilgilerinin girilmesi gerekmektedir. Excel şablon indir butonu ile adaylar toplu bir şeklide excel listesine eklenip ; Excel yükle butonu ile listeye eklenebilir. Kişilerin eklenmesi sonrası tabloda kişiler görüntülenebilecek, kişilerin bilgilerinde güncelleme yapılabilecek ve kişi bilgilerinin silinmesi gerçekleştirilebilecektir.

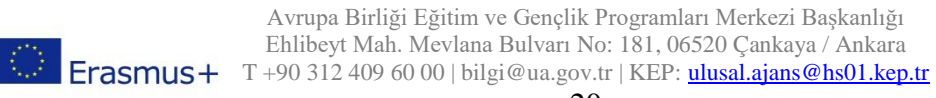

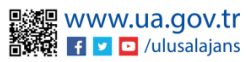

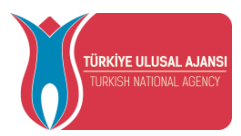

İlan formu içeriği ve Anlaşma sayfaları işlemleri tamamlandığında ilanı "Güncelle" butonu ile ilanınızı ve ilan için anlaşmalarınızı kaydedebilirsiniz. Kaydedilen ilanlar İlan Listesinde görüntülenebilecektir. İlan Listesinde yer alan Düzenle butonu yardımıyla ilanınızda değisiklik yaptıktan sonra kaydedip ilanınız güncellenebilir. İlan listesinde yer alan bir ilanı silmek istediğinizde Sil butonu yardımıyla işlemi gerçekleştirilebilmektedir.

Aynı Dönem İlanlar sekmesinde; başvuran öğrencinin, başvurusunu tamamlama sırasında, aynı dönem için başka başvurusu varsa "Aynı döneme ait birden fazla başvurunuz bulunmaktadır. Bu başvurunuzu tamamlamak için önceliklendirmek istediğiniz başvurunuzu aşağıdan seçip kaydetmeniz gerekmektedir. Öncelikli başvurunuz dışındaki başvurularınızdan 10 puan düşürülecektir." Uyarısı ile karşılaşacaktır. Aynı Dönem İlanlar sekmesinde "Seçilen Liste" alanına eklenen ilanlara başvuran adaylara yukarıda ki uyarı çıkacaktır.

ÖNEMLİ NOT: Başvuru tarihi başlayan, ilanınızda bulunan bir anlaşmada değişiklik yapmanız durumunda İlan Formunda bulunan Anlaşma sekmesi altında ilgili kurumun yanında bir uyarı işareti belirecektir.

| lan Form E Anlagma |     |                                                                                                |
|--------------------|-----|------------------------------------------------------------------------------------------------|
| Seçim Listesi      |     | Seçien Liste                                                                                   |
| Azarra Q.          |     | Arama         Q                                                                                |
|                    |     | Austria - PADAGOGISCHE HOCHSCHULE STEIERMARK (Zoruniu Diller : İngilizce)                      |
|                    | >   | 🖏 Germany - UNIVERSITAET ZU KOELN (Zonuniu Diller : İngilizce)                                 |
|                    | >>  | Poland - UNIWERSYTET LODZKI (Zoruniu Diller: Ingilisce)                                        |
|                    | . < | D Germany - GEORG-AUGUST-UNIVERSITAT GOTTINGEN STIFTUNG OFFENTUCHEN RECHTS (Zoruniu Diller : ) |
|                    | **  | 🏷 Poland - Kujawska Szkola Wyzsza we Włocławku (Zoruniu Diller : )                             |
|                    |     | S Portugal - INSTITUTO POLITECNICO DO PORTO (Zoruniu Diller: )                                 |
|                    |     | 🏷 Poland - Panstwowa Wyzsza Szkola Zawodowa w Koninie (Zoruniu Diller : Inglisze)              |
|                    |     | S Romania - UNIVERSITATEA DE VEST DIN TIMISOARA (Zorunu Diller : Ingilizce)                    |
|                    |     |                                                                                                |
|                    |     |                                                                                                |
|                    |     |                                                                                                |
|                    |     | 🗙 Wazgeç 🔍 - 🗸 Güncelle                                                                        |

Ve ilgili ilan güncellenmediği sürece, başvuran adaylar değişiklik yapılan anlaşmayı başvuru yaparken tercih listesinde göremeyeceklerdir. İlgili anlaşmayı, değişiklik öncesi tercih listesine eklemiş olan aday varsa, karşınıza aşağıdaki gibi bir uyarı gelecektir.

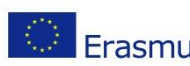

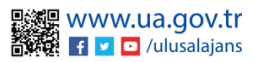

| TÜRKİYE ULUSAL AJANS<br>TURKISH NATIONAL ADENCY | DIŞİŞLE<br>AVRUPA Bİ<br><b>TÜRKİYE</b>                                         | T.C<br>ERİ B<br>RLİĞ<br>E ULU | C.<br>AKANLIĞI<br>Sİ BAŞKANLIĞI<br>J <b>SAL AJANSI</b>                                    |
|-------------------------------------------------|--------------------------------------------------------------------------------|-------------------------------|-------------------------------------------------------------------------------------------|
| İlan Formu                                      |                                                                                |                               |                                                                                           |
| Seçim Listesi                                   |                                                                                |                               | Seçilen Liste                                                                             |
| Arama Onay<br>Bu de                             | r<br>eğişiklikten etkilerien 2 başıvıru bulunmaktadır. Bu başıvurularda başıvu | u tercihleri                  | Q.<br>(sadece etkilenen tercihler) silinecektir. Devam etmek istediğinizden emin misiniz? |
|                                                 |                                                                                | <                             | Bulgaria - VELIKOTARNOVSKI UNIVERSITET SV SV KIRIL I METODIV (Zoruniu Diller : Ingilizce) |

### İlanlar-Sorular

İlan kaydı yaparken seçmiş olduğunuz Başvuru anında doldurulması gereken alanlar altında seçmiş olduğunuz alanlara göre, Sorular sayfasında ilana dâhil etmek istediğiniz sorular ile ilgili değişiklik yapılabilmektedir.

| Ilan Yayınlansın                                                                                                    | Başvuru anında doldurulması gereken alanlar.                                                                                                    | lian Tercih Túrú -<br>Anlaşmadan seçilecek            |
|----------------------------------------------------------------------------------------------------|----------------------------------------------------------------------------------------------------|-------------------------------------------------------|
| Egitim Tur Kanta  Egitim Tur Kanta  Konyala  Konyala  Konyala  Konyala  Not Ilan Inki paylaplan kiyi ilana bayvun yapablicekiri. Ilan Ilakini, sadece buradan kopyalamanare gereknektedir. Buradan alam lak, bir sanyada aqdistan sona tanyadan kopyalamanatida. Cjulki tanyada kiyini kiyi bara bayvun yapablicekiri. Ilan Ilakini, sadece buradan kopyalamanatida. Cjulki tanyada kiyini hayi barayuda aqdistan tanya tanyadan kopyalamanatida. | Vigiest Bigler Vigiest Bigler Vigiest Bigler Personel / Akedemisyen Bigleri Vigiest Di Bigleri Vigiest Di Bigleri Vigiest Di Bigleri Vigiest Di Bigleri Vigiest Di Bigleri Vigiest Di Bigleri Vigiest Di Bigleri Onay | Aday Terch Hakit ************************************ |
|                                                                                                    |                                                                                                    | X Varence - of Education                              |

| ian Listesi                                                   |                               |                  |                 |                        |     |  |  |  |  |
|---------------------------------------------------------------|-------------------------------|------------------|-----------------|------------------------|-----|--|--|--|--|
| Baghik                                                        | İlan Türü                     | Başvuru Tarihi   | Başvuru Sorular | Değerlendirme Ölçüt    |     |  |  |  |  |
| 2020 PROJE DÖNEMİ ERASMUS+ ÖĞRENİCİ ÖĞRENİM HAREKETLÜĞİ İLANI | Öğrenici Öğrenim Haraketlilik | 01.10.2022 12:00 | Sorular         | Değerlendirme Ölçütler | 0 😑 |  |  |  |  |
| Text                                                          | Öğrenici Öğrenim Haraketilik  | 07.10.2022 10:00 | Sorular         | Değerlendirme Ölçütler | 0 🖻 |  |  |  |  |

Başvuru Sorular altında yer alan Sorular kısmına giriş yapıldığında başvuru esnasında yer alan bölümlerde adaylara gösterilmesi istenilen Türkiye Ulusal Ajansı'ndan talep edilen ve sisteme eklenmiş soruların ilana dâhil olması için Yeni Kayıt butonuna tıkladıktan sonra açılan sayfada soru seçiminin yapılması gereklidir. Soru seçtikten sonra Kaydet butonuna bastığınızda ilana soru dahil olacaktır.

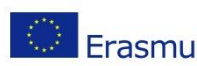

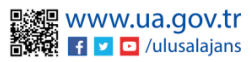

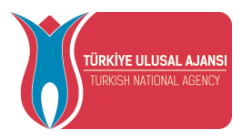

| +  | Yeni Kayıt                                           | Soru Listesi     |                         |               | Ara      |   |
|----|------------------------------------------------------|------------------|-------------------------|---------------|----------|---|
|    | Soru Ad                                              | Soru Kategori    | Soru Tip                | Cevap Zorunlu | Açıklama |   |
| ţĵ | Profil fotoğrafiniz                                  | Kişisel Bilgiler | Profil Fotoğraf Yükleme |               |          | 0 |
| †↓ | Ad                                                   | Kişisel Bilgiler | Metin Kutusu            | 2             |          | 0 |
| †1 | Soyad                                                | Kişisel Bilgiler | Metin Kutusu            | 2             |          | 1 |
| †↓ | TCKN                                                 | Kişisel Bilgiler | Metin Kutusu            | 2             |          | 0 |
| †↓ | Doğum Tarihi                                         | Kişisel Bilgiler | Tarih Saat              | 2             |          | 0 |
| †↓ | Cinsiyet                                             | Kişisel Bilgiler | Çoktan Seçmeli          | 2             |          | 0 |
| †↓ | Herhangi bir engeliniz var mi?                       | Kişisel Bilgiler | Onay Kutusu             |               |          | 0 |
| t↓ | Şehit/Gazi yalını mısınız?                           | Kişisel Bilgiler | Onay Kutusu             |               |          | 0 |
| Ť1 | Devletin koruma, bakım veya barınma altında mısınız? | Kişisel Bilgiler | Onay Kutusu             |               |          | 0 |

Her sekme altında, başvuru anında adayın ilgili sekmede cevaplaması gereken sorular bulunmaktadır. Her sekmeye özel bir şekilde Yeni Kayıt butonu ile yeni soru eklenebilmektedir. Başvuran adayın ilgili soruyu cevaplaması istenilen zaman seçilebilmektedir.

Eklenmek istenilen soru, Yeni Kayıt butonu altında açılan sayfadaki "Soru" altında yer almıyor ise Türkiye Ulusal Ajansı ile iletişime geçmeniz gerekmektedir. İletişime geçmeden önce lütfen ilgili sekmede bulunan soruları kontrol ediniz.

### İlanlar – Değerlendirme Ölçüt

| aşvuru Portalı |                               |                  |                 |                        |     | Ad SOYA<br>Kurum A |
|----------------|-------------------------------|------------------|-----------------|------------------------|-----|--------------------|
| + Yeni Kayıt   |                               | İlan Listesi     |                 |                        | Ara | Q                  |
| Başlık         | İlan Türü                     | Başvuru Tarihi   | Başvuru Sorular | Değerlendirme Ölçüt    |     |                    |
| test           | Öğrenici Öğrenim Hareketlilik | 11.02.2023 00:00 | Sorular         | Değerlendirme Ölçütler |     | 0                  |
|                |                               |                  |                 |                        |     |                    |
|                |                               |                  |                 |                        |     |                    |

İstenilen soru eklendikten sonra, sorunuzun değerlendirme aşamasında puanlandırmaya dahil edilmesini istiyor iseniz Değerlendirme Ölçüt sayfasında yeni değerlendirme ölçüt eklemeniz, sadece Personel Hareketlilikleri için, gerekmektedir. Öğrenci Öğrenim ve Öğrenci Staj Hareketlilikleri için yeni değerlendirme ölçüt ekleyemezsiniz.

Puanlandırmaya dahil etmek için ilgili soruyu ilgili değerlendirme ölçüt ile ilişkilendirmeniz gerekmektedir. Soru ve değerlendirme ölçüt ilişkilendirilmesi İlan Listesi'nde yer alan Değerlendirme Ölçütler alanından gerçekleştirilmektedir.

Listede var olan değerlendirme ölçütler Türkiye Ulusal Ajansı'nın El Kitapçığı'na göre hazırlanmıştır.

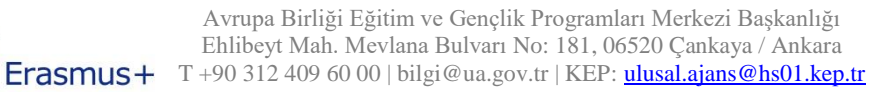

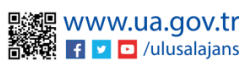

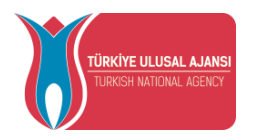

| + Yeni Kayıt                                                                               | Değerlendirme Ölçüt Listesi                                                        |       |                                              |         |      |         |                  | Ara      |   |
|--------------------------------------------------------------------------------------------|------------------------------------------------------------------------------------|-------|----------------------------------------------|---------|------|---------|------------------|----------|---|
| Olçot                                                                                      |                                                                                    | Soru  |                                              |         | Puan | Ağırlık | Belge<br>Zorunlu | Açıklama |   |
| 2828 Sayılı Sosyal Hizmetler Kanunu ile 5395 sayılı Çocuk Koruma Kanunu Kap                | psamında haklarında korunma, bakım veya barınma karan alınmış öğrencilere +10 puan | Devie | tin koruma, bakım veya barınma altında mısır | wz?     | 10   | 100     |                  |          |   |
| Akademik başarı düzeyi %50 (toplam 100 puan üzerinden)                                     |                                                                                    | Not 0 | Ortalamanız                                  |         |      | 50      |                  |          |   |
| Daha önce yararlanma (hibeli veya hibesiz)                                                 |                                                                                    |       |                                              | Indiniz | -10  | 100     |                  |          |   |
| Dijital becerileri geliştirmeye yönelik stajlar (DOTs) önceliklendirilir                   | Olçüt Formu                                                                        |       | ×                                            |         | 5    | 100     |                  |          | e |
| Dil seviyesi (toplam 100 puan üzerinden)                                                   | Ölçüt Adı *                                                                        |       |                                              |         |      | 50      |                  |          | e |
| Dil sinavina gireceĝini beyan edip mazeretsiz girmeme ( ôĝrencinin Erasmus                 | - Soru'                                                                            |       | ~                                            |         | -5   | 100     |                  |          |   |
| Engelli öğrencilere (engeliliğin belgelenmesi kaydıyla)                                    |                                                                                    |       |                                              |         | 10   | 100     |                  |          |   |
| Hareketliliğe seçildiği halde süresinde feragat bildiriminde bulunmaksızın ha              | Puan                                                                               |       |                                              |         | -10  | 100     |                  |          | 0 |
| Hareketliliğe seçilen öğrenciler için: Yükseköğretim kurumu tarafından harek<br>uygulanır) | Agerlik *                                                                          |       |                                              |         | -5   | 100     |                  |          | 0 |
| İki hareketilik türüne birden aynı anda başıurma (öğrencinin tercih ettiği ha              | Açıklama                                                                           |       |                                              |         | -10  | 100     |                  |          | 0 |
| Şehit ve gazi çocuklarına                                                                  | Belge Zoruniu                                                                      |       |                                              |         | 15   | 100     |                  |          | ę |
| Teknik Sınav                                                                               | V Vernar v Fauriat                                                                 |       |                                              |         |      | 50      |                  |          | ę |
| Vatandaşı olunan ülkede hareketliliğe katılma                                              | er muguy e miyuna                                                                  |       |                                              |         | -10  | 100     |                  |          | ę |
| Okul Birinciliği                                                                           |                                                                                    |       |                                              |         | 10   | 100     |                  |          | 0 |

Değerlendirme Ölçüt Listesi sayfasında bulunan Yeni Kayıt butonu ile bu işlem gerçekleştirilebilir.

Ölçüt Adı alanı zorunlu bir alan olup, ilgili değerlendirme ölçüte vermek istediğiniz isim alanıdır.

Soru alanı; ilgili değerlendirme ölçüt ile ilişkilendirmeniz gereken Soru'dur. Öğrencilerin başvurusu anında sorduğunuz sorunun değerlendirme aşamasında puanlandırmaya dahil edilmesini istiyor iseniz; değerlendirme ölçüt ve soru ilişkilendirilmesini yapmanız gerekmektedir.

Puan alanı; ilgili ölçütün değerlendirme aşamasında, soruyu cevaplayan adaya verilecek puan alanıdır.

Ağırlık alanı; ilgili ölçütün değerlendirme asamasında, soruyu cevaplayan adayın puandan alacağı yüzde oranıdır.

Örneğin; Akademik Başarı düzeyi ölçütü; Not ortalamanız sorusu ile ilişkilendirilmiş; ağırlık 50 olarak belirtilmiştir. Yani, not ortalaması 100 olan bir adayın, ilgili sorudan alacağı puan 50 olacaktır.

### İlan-Hibe Kontenjan

İlan Hibe Kontenjan sayfasında, bölümlere göre hibeli gidecek adaylara tahsis edilen kontenjanların belirlenmesi sağlanacaktır. Kurum Bilgi sayfasında aktif edilen Fakülte/Bölüm listesi "İlan Hibe Kontenjan" sayfasına yansıyacaktır. İlan seçiniz kısmında yer alan açılır listede bulunan ilanlardan hibe kontenjanı belirlemek istenilen ilanın seçimi yapılması gerekmektedir. TURNA proje listesinde ver alan kayıtlı projelerden hibelendirmenin yapılacağı TURNA projesi ya da TURNA projeleri seçimi yapılabilir.

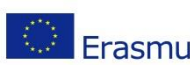

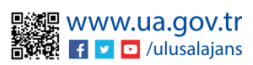

| TÜRKİYE ULUSAL AJAN<br>TÜRKİSH MATIONAL AGENC | SI             | T.C.<br>DIŞİŞLERİ BAKA<br>AVRUPA BİRLİĞİ BA<br><b>TÜRKİYE ULUSAL</b> | NLIĞI<br>ŞKANLIĞI<br><b>AJANSI</b> |                               |                       |
|-----------------------------------------------|----------------|----------------------------------------------------------------------|------------------------------------|-------------------------------|-----------------------|
| 👔 Başvuru Portalı                             |                |                                                                      |                                    |                               | Ad Soyad<br>Kurum Adı |
| Ħ                                             | - Ilan Seçiniz | X V Turna Proje No Seginiz -<br>2018-1-TRO1-KA108-0:                 | 0327 🛞 2019-1-TR01-KA107-072023 (  | 8 ×                           |                       |
|                                               |                |                                                                      | [                                  | Toplam Kontenjan<br>15 Kaydet |                       |
|                                               |                | Birim/Fakülte Listesi                                                |                                    | Ara Q                         |                       |
|                                               | Bölüm          | Fakülte/Bölüm                                                        | 2018-1-TR01-KA108-050327           | 2019-1-TR01-KA107-072023      |                       |
|                                               | 6              | ONIVERSITE                                                           | 5                                  | 10                            |                       |

İlan ve TURNA projesi seçildikten sonra, Fakülte/Bölüm Listesinde TURNA projelerinin her biri için bölümlere göre kontenjan belirlenecek alanlar açılacaktır. Kontenjanlar ilgili alanlara ayrı ayrı yazıldıktan sonra seçili ilan kapsamında hibeli gidecek adaylar için "Toplam Kontenjan" sistem tarafından hesaplanacaktır.

Başvuru işlemleri sayfasında Kabul adayları Turna Proje No ile ilişkilendirmek için İlan-Hibe Kontenjan sayfasında fakülte/bölüme göre kontenjan belirlenmesi yapılmalıdır.

### Başvuru Değerlendirme İşlemleri

Değerlendirme işlemleri için Kurumsal sekmesi altında yer alan Başvuru İşlemleri alanı seçilmelidir. Bu ekranında en üstte yer alan açılır listeden ilan seçimi yaptığınızda ilana ait "Tamamlanan" başvurular listelenecektir. Eğer diğer başvuru durumundaki adayları görüntülemek isterseniz, Başvuru Durumu alanı ile görüntüleme yapılabilmektedir.

| Başvuru Portalı                             |                                  |               |                               |                     |                  | Ad SOVAD<br>Kurum Adi |
|---------------------------------------------|----------------------------------|---------------|-------------------------------|---------------------|------------------|-----------------------|
| İlan Seçiniz                                |                                  |               |                               | ~                   |                  |                       |
| Başvuru İşlemleri 🗸 🛛 İlan İşlemleri 🤸      | Bagvuru Duru<br>Tamamlanmis      | s V           |                               |                     |                  |                       |
| Tablo Kolonian                              |                                  |               | Başvuru Listesi               |                     | Ā                | a Q                   |
| Sira Ad Soyad                               | Eğitim Türü                      | Birim Fakülte | Başvuru Durumu Yerleştiği Yer | Puan Başvuru Sonucu | Sonuç Açıklaması |                       |
|                                             |                                  |               |                               |                     |                  |                       |
|                                             |                                  |               |                               |                     |                  |                       |
|                                             |                                  |               |                               |                     |                  |                       |
|                                             |                                  |               |                               |                     |                  |                       |
|                                             |                                  |               |                               |                     |                  |                       |
|                                             |                                  |               |                               |                     |                  |                       |
|                                             |                                  |               |                               |                     |                  |                       |
|                                             |                                  |               |                               |                     |                  |                       |
|                                             |                                  |               |                               |                     |                  |                       |
|                                             |                                  |               |                               |                     |                  |                       |
|                                             |                                  |               |                               |                     |                  |                       |
|                                             |                                  |               |                               |                     |                  |                       |
|                                             |                                  |               |                               |                     |                  |                       |
|                                             |                                  |               |                               |                     |                  |                       |
|                                             |                                  |               |                               |                     |                  |                       |
|                                             |                                  |               |                               |                     |                  |                       |
| Telif Hakkı v2.0.1 © 2021-2022 Türkiye Ulus | al Ajansı, Tüm Hakları Saklıdır. |               |                               |                     |                  |                       |
|                                             |                                  |               |                               |                     |                  |                       |
|                                             |                                  |               |                               |                     |                  |                       |

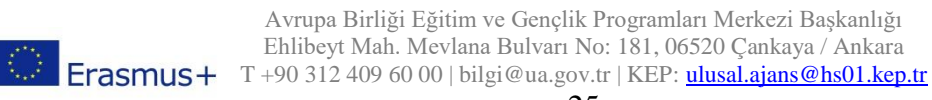

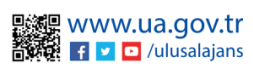

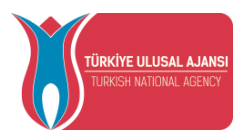

Başvuru listesinde, adaylara ait görüntülemek istediğiniz alanları, Tablo Kolonları alanı ile seçebilirsiniz. Başvuru listesinde yer alan başvurular arasından puanlama işlemi gerçekleştirilecektir.

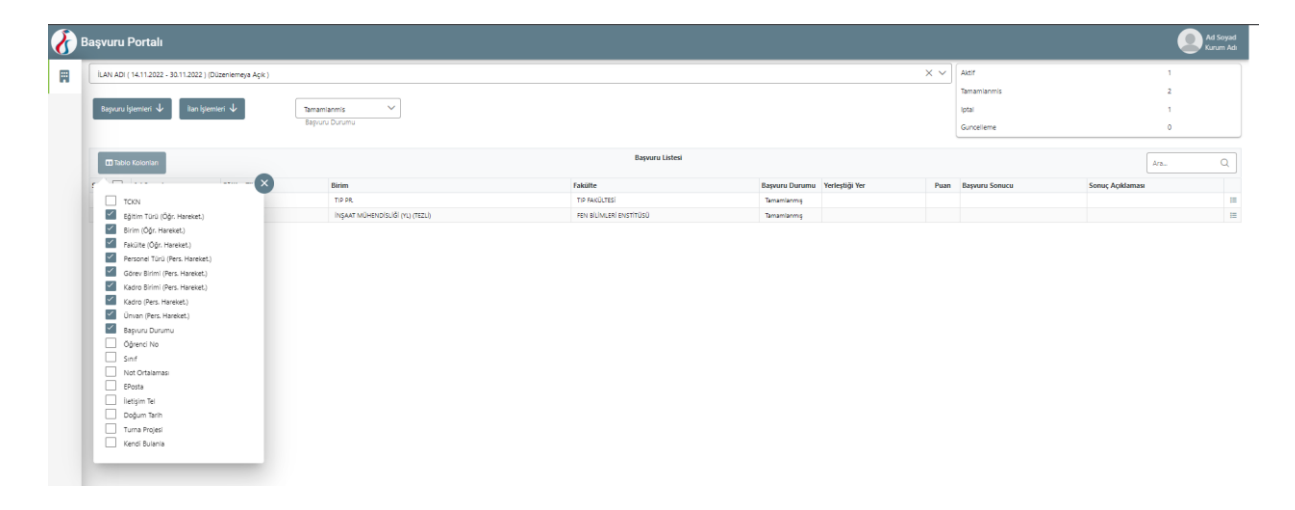

Puanlama işlemi gerçekleştirilmeden önce "Belge Değerlendirme" sekmesinden puanlamaya etki edecek belge kontrolü ve adayın ölçüt listesinde yer alan bir kıstası sağlayıp sağlamama durumu kontrol edilecektir. Burada ("Belge Değerlendirme") yapılan işlemler, puanlamaya yansıtılacaktır.

| ışvu  | ıru P     | ortalı                 |                            |                                               |                                           |                                                          |                                                 |                                | Ad SOVA<br>Kurum A |
|-------|-----------|------------------------|----------------------------|-----------------------------------------------|-------------------------------------------|----------------------------------------------------------|-------------------------------------------------|--------------------------------|--------------------|
| Başvı | uru İşler | mleri 🗸 🛛 ÖĞRENİM HARE | KETLİLİĞİ   PROGRAM (AVRUP | A) ÜLKELERİ: 2022-2023 AKADEMİK YILI BAHAR DÖ | İNEMİ HAREKETLİLİK SEÇİM TAKVİMİ ( 28.10. | 2022 - 01.12.2023 ) (Başıvuru Sonrası Veri Girişine Açık | )                                               | X V Tamamlanmis                | ~                  |
| О в   | lelge Ko  | ontrol 🗵 Durum Kontro  |                            |                                               |                                           |                                                          |                                                 |                                |                    |
|       |           |                        |                            |                                               | Başvuru Belgeleri Listesi                 |                                                          |                                                 | Ara                            | Q                  |
| iira  |           | Başvuru Yapan          | Lise Diploma               | Herhangi bir engeliniz var m 🗇                | Şehit/Gazi yakını mısınız? 🗇              | Devletin koruma, bakım veya 🗇                            | Yabancı Dil Belgesi (İngiliz 🖱                  | Yabancı Dil Belgesi (Almanca 🗇 | Topk<br>İşlemi     |
| 1     |           | Ad 91 Soyad 91         |                            |                                               |                                           |                                                          | 78 Üniversite Kendi Sinavi<br>X Sonaysiz        |                                | 10                 |
| 2     |           | Ad 3384 Soyad 3384     |                            |                                               |                                           |                                                          | 66.5 Universite Kendi Sınavı<br>V X<br>Onaylı Q |                                | 10                 |
| 3     |           | Ad 3460 Soyad 3460     |                            |                                               |                                           |                                                          | 74 Üniversite Kendi Sınavı<br>V<br>Onaylı Q     |                                | 12                 |
| 4     |           | Ad 3486 Soyed 3486     |                            |                                               |                                           |                                                          | 66.5 Üniversite Kendi Sınavı<br>V X<br>Onaylı Q |                                | 12                 |
| 5     |           | Ad 3497 Soyed 3497     |                            |                                               |                                           | Cnaysiz                                                  | 94 Universite Kendi Sınavı<br>V X<br>Onaylı Q   |                                | 12                 |
| 6     |           | Ad 3509 Soyad 3509     |                            |                                               |                                           |                                                          |                                                 |                                | 12                 |
| 7     |           | Ad 3561 Soyad 3561     |                            |                                               |                                           |                                                          | 77 Üniversite Kendi Sınavı<br>V K<br>Onaylı Q   |                                | 12                 |
| 8     |           | Ad 3590 Soyed 3590     |                            |                                               |                                           |                                                          | 79.5 Üniversite Kendi Sınavı                    |                                | 12                 |

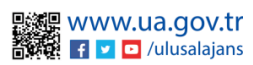

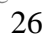

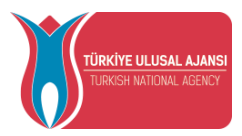

Belgeleri değerlendirme için "Belge Kontrol" ekranında açılır menüden seçtiğiniz ilana yapılan başvurularda yüklenen belgeler bu ekranda listelenmektedir. Belgelerin içeriği "Görüntüle" butonuna bastıktan sonra incelenebilecektir. Geçerli olmadığı tespit edilen belgeler için onaylama işlemi gerçekleştirilmeyebilir. Onaylanmayan belgeler puanlamaya dahil edilmemektedir. Onaylanan belgeler için, değerlendirme ölçüt listesinde belirtilen puan ve ağırlık baz alınarak hesaplanan puan kadar adayın puanına ekleme yapılacaktır.

Başvuru esnasında istenmeyen fakat sonradan oluşabilecek durumların puanlamaya etkisini sağlayabilmek için "Durum Kontrol" ekranında yer alan kıstasların değerlendirilmesi yapılmaktadır. Yapılan değerlendirmeler puanlamaya doğrudan etki etmektedir. Adayın sağladığı kıstaslar için butonlar aktif hale getirilmelidir. Aktif hale getirilen kıstas için değerlendirme ölçüt listesinde yer alan puan kadar ekleme ya da eksiltme uygulanması sağlanacaktır.

| şvur   | u Portalı                     |                                                                                |                                                                                                    |                                                                                                    |                                                                                                    |                                                                                                    |                                                     | Ad SOYAD<br>Kurum Adı |
|--------|-------------------------------|--------------------------------------------------------------------------------|----------------------------------------------------------------------------------------------------|----------------------------------------------------------------------------------------------------|----------------------------------------------------------------------------------------------------|----------------------------------------------------------------------------------------------------|-----------------------------------------------------|-----------------------|
| Bagvun | u İşlemleri 🗸 🛛 ÖĞRENİM HAREK | ETLİLİĞİ   PROGRAM (AVRUPA) ÜLKELERİ: 21                                       | 022-2023 AKADEMİK YILI BAHAR DÖNEMİ F                                                                                     | IAREKETLİLİK SEÇİM TAKVİMİ ( 28.10.202                                                                      | 2 - 01.12.2023 ) (Başvuru Sonrası Veri Girişine Açık )                                                                                                    | >                                                                                                    | C V Başvuru Durumi<br>Tamamlanmis                   | ~                     |
| D Bel  | ige Kontrol 💷 Durum Kontrol   |                                                                                |                                                                                                    |                                                                                                    |                                                                                                    |                                                                                                    |                                                     |                       |
|        |                               | _                                                                              |                                                                                                    | Başvuru Durum Listesi                                                                                       |                                                                                                    |                                                                                                    | Ara                                                 | Q                     |
| Sıra   | Başvuru Yapan                 | Dijital becerileri<br>geliştirmeye yönelik stajlar<br>(DOTs) önceliklendirilir | Dil sınavına gireceğini beyan edip<br>mazeretsiz girmeme (öğrencinin<br>Erasmus'a tekrar başvurması<br>halinde uygulanır) | Hareketliliğe seçildiği halde<br>süresinde feragat bildiriminde<br>bulunmaksızın hareketliliğe<br>katılmama | Hareketilliğe seçilen öğrenciler için: Yükseköğretim kurumu<br>tarafından hareketillikle ilgili olarak düzenlenen<br>toplantılara/eğitimlere mazeretik katılmama (öğrencinin Fizamus'a<br>tekraz başvurması halinde uygulanırı) | İki hareketlilik türüne birden aynı<br>anda başvurma (öğrencinin tercih<br>ettiği hareketlilik türüne azaltma<br>uygulanır) | Vatandaşı olunan<br>ülkede hareketliliğe<br>katılma | Okul<br>Birinciliği   |
| 1      | Ad 91 Soyad 91                |                                                                                |                                                                                                    |                                                                                                    |                                                                                                    |                                                                                                    |                                                     |                       |
| 2      | Ad 3384 Soyad 3384            |                                                                                |                                                                                                    |                                                                                                    |                                                                                                    |                                                                                                    |                                                     |                       |
| 3      | Ad 3460 Soyad 3460            |                                                                                |                                                                                                    |                                                                                                    |                                                                                                    |                                                                                                    |                                                     |                       |
| 4      | Ad 3486 Soyad 3486            |                                                                                |                                                                                                    |                                                                                                    |                                                                                                    |                                                                                                    |                                                     |                       |
| 5      | Ad 3497 Soyad 3497            |                                                                                |                                                                                                    |                                                                                                    |                                                                                                    |                                                                                                    |                                                     |                       |
| 6      | Ad 3509 Soyad 3509            |                                                                                |                                                                                                    |                                                                                                    |                                                                                                    |                                                                                                    |                                                     |                       |
| 7      | Ad 3561 Soyad 3561            |                                                                                |                                                                                                    |                                                                                                    |                                                                                                    |                                                                                                    |                                                     |                       |
| 8      | Ad 3590 Soyad 3590            |                                                                                |                                                                                                    |                                                                                                    |                                                                                                    |                                                                                                    |                                                     |                       |
| 9      | Ad 3713 Soyad 3713            |                                                                                |                                                                                                    |                                                                                                    |                                                                                                    |                                                                                                    |                                                     |                       |
| 10     | Ad 3717 Soyad 3717            |                                                                                |                                                                                                    |                                                                                                    |                                                                                                    |                                                                                                    |                                                     |                       |
| 11     | Ad 3784 Soyad 3784            |                                                                                |                                                                                                    |                                                                                                    |                                                                                                    |                                                                                                    |                                                     |                       |
| 12     | Ad 3798 Soyad 3798            |                                                                                |                                                                                                    |                                                                                                    |                                                                                                    |                                                                                                    |                                                     |                       |
| 13     | Ad 3812 Soyad 3812            |                                                                                |                                                                                                    |                                                                                                    |                                                                                                    |                                                                                                    |                                                     |                       |
| 14     | Ad 3827 Soyad 3827            |                                                                                |                                                                                                    |                                                                                                    |                                                                                                    |                                                                                                    |                                                     |                       |
| 15     | Ad 3881 Soyad 3881            |                                                                                |                                                                                                    |                                                                                                    |                                                                                                    |                                                                                                    |                                                     |                       |
| 16     | Ad 3885 Soyad 3885            |                                                                                |                                                                                                    |                                                                                                    |                                                                                                    |                                                                                                    |                                                     |                       |

Değerlendirme ekranında "Başvuru İşlemleri" sekmesinde yer alan seçeneklerden "Puanla" seçeneğine tıklandığında, başvurusu tamamlanan adayların puanları hesaplanmaktadır. Puanları hesaplandıktan sonra "Yerleştir (Asil)" butonu ile kontenjanlara göre asil adayların yerleştirme işlemi gerçekleştirilir. Asil adaylar belirlendikten sonra kalan listede "Yerleştir (Yedek)" butonu ile asil aday sayısı kadar yedek aday belirlenir.

Diğer kişiler için yerleştirme işlemi gerçekleştirilmez. Asil adaylardan hibeli gidecek kişiler için "Kabul(Hibeli) Yap" butonu, hibesiz gidecek adaylar için "Kabul(Hibesiz) Yap" butonu ile başvuru sonuçları belirlenir.

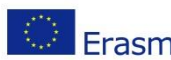

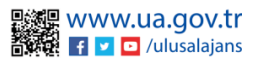

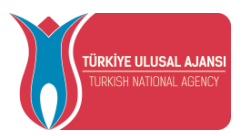

Başvuru Listesi sayfasında yer alan adayların belgelerini toplu olarak indirebilmek için "Toplu Başvuru Dosyası İndir" seçeneğine tıklandığında, "Belge Listesi" ekranı açılacaktır. Belge listesi ekranında işaretleme yapılan belgeler "İndir" butonuna bastığınızda toplu olarak tüm adaylar için .rar dosya formatında indirilecektir.

| BasvuruDurum         VerlestigiVerAd         Puan         BasvuruSonuc         Atcr           Atcr         39.97         Kabul         Ac         Ac         Ac         Accr         Accr         A                                                                                                    |              | Başvuru Listesi                                                                                                    |                        |              |     |
|----------------------------------------------------------------------------------------------------|--------------|----------------------------------------------------------------------------------------------------|------------------------|--------------|-----|
| Atari     E GRANADA50 / ISS Aynadamar     39.97     Kasul       Guncelleme     59.73        Atari     0       Concelleme Aight and the second and the second and the sec | BasvuruDurum | YerlestigiYerAd                                                                                                    | Puan                   | BasvuruSonuc | Tur |
| Guncelene     5273       Akeri     0       Gösserlien Kayster 1 - 3/3     <       Belge Listesi     ×       Sourceline Kayster 1 - 3/3     ×       Belge Listesi     ×       Sourceline Kayster 1 - 3/3     ×       Belge Listesi     ×       Sourceline Kayster 1 - 3/3     ×                                                                                                    | Aktif        | E GRANADA50 / IES. Aynadamar                                                                                                    | 39.97                  | Kabul        |     |
| Belge Listesi     ×       © Devletin konvas, bakom veja barnoma abinda bildiri belgesi     ×       © Devletin konvas, bakom veja barnoma abinda bildiri belgesi     ×                                                                                                    | Guncelleme   |                                                                                                    | 59.73                  |              |     |
| Odsterilen Kayntar 1 - 3 / 3      1     >       Belge Listesi     ×       Image: Devictin koruma, balom vaya barrıma atında bildirir belgesi       Image: Devictin koruma, balom vaya barrıma atında bildirir belgesi       Image: Devictin koruma, balom vaya barrıma atında bildirir belgesi       Image: Devictin koruma, balom vaya barrıma atında bildirir belgesi       Image: Devictin koruma, balom vaya barrıma atında bildirir belgesi                                                                                                    | Aktif        |                                                                                                    | 0                      |              |     |
| finder 🕁                                                                                                    |              | Belge Listesi<br>Devletin koruma, bakım veya barınma altında bildirir te<br>Segel durum bildirir belgesi<br>Sehtr/Gasi yakın bildirir belgesi | ×<br>Selgesi<br>Indr ط |              |     |

Başvuru listesi ekranında seçenekler bölümünden adaylara ait belge ve durum değerlendirmesi, adaylara ait belgelerin toplu olarak indirilmesi, puan detaylarının görüntülenmesi her bir aday için ayrı ayrı yapılabilir.

| Başvı | ıru    | Por      | talı                   |                 |                                                   |                                                        |                           |                                                  |             |       |          |         | Ad S<br>Kuru         | iOYAD<br>ım Adı |
|-------|--------|----------|------------------------|-----------------|---------------------------------------------------|--------------------------------------------------------|---------------------------|--------------------------------------------------|-------------|-------|----------|---------|----------------------|-----------------|
| OĞ    | ENIN   | I HARE   | ETLILIĞI   PROGRAM (AV | RUPA) ÜLKELERİ: | 2022-2023 AKADEMIK VILI BAHAR DÖNEMI HAREKETLILIK | SEÇÎM TAKVÎMÎ ( 28.10.2022 - 01.12.2023 ) (Başvuru Son | rası Veri Girişine Açık ) | × v                                              | Aktif       |       |          |         | 81                   |                 |
|       |        |          |                        |                 |                                                   |                                                        |                           |                                                  | Tamamlanmis |       |          |         | 155                  |                 |
| -     |        | _        |                        | _               | Basyuru Durumu                                    |                                                        |                           |                                                  | latel       |       |          |         | 20                   |                 |
| Ba    |        |          | ri 🕹 🛛 İlan İşlemler   | i 🗸             | Tamamlanmis 🗸                                     |                                                        |                           |                                                  | iprai       |       |          |         | 20                   |                 |
|       |        |          |                        |                 |                                                   |                                                        |                           |                                                  | Guncelleme  | _     |          |         | 11                   |                 |
|       | J Tabi | lo Kolor | lan                    |                 |                                                   | Başvuru Listesi                                        |                           |                                                  |             |       |          |         | Ara                  | a               |
| Sura  |        |          | Ad Sound               | Föltim Türü     | Rivin                                             | Fakülte                                                | Raosuru Durumu            | Yerlectivi Ver                                   | P           | nan   | Rasserru | Some    | Sonur Ariklaması     |                 |
| 1     | 0      | Н        | Ad 6122 Sovad 6122     | Cylun Turu      | INGILIZCE ÖĞRETMENLIĞI PR. (INGILIZCE)            | EĞİTİM FAKÜLTESİ                                       | Tamamianmis               | renegingi rei                                    |             | 92.90 | ouprord  | Jonaca  | Sonay rightenings    | -               |
| 2     | 0      | П        | Ad 4580 Sovad 4580     |                 | INGILIZCE MÜTERCIM VE TERCÜMANLIK PR.             | EDEBİYAT FAKÜLTESİ                                     | Tamamianmis               |                                                  |             | 91.55 |          |         |                      | 10              |
| 3     | 0      | П        | Ad 4742 Soyad 4742     |                 | ULUSLARARASI İLİŞKİLER PR. (INGİLİZCE)            | İKTİSADİ VE İDARİ BİLİMLER FAKÜLTESİ                   | Tamamianmiş               |                                                  |             | 91.50 |          |         |                      | 10              |
| 4     | 0      | п        | Ad 5287 Soyad 5287     |                 | INGILIZCE ÖĞRETMENLIĞI PR. (INGILIZCE)            | EĞİTİM FAKÜLTESİ                                       | Tamamianmış               |                                                  |             | 91.21 |          |         |                      |                 |
| 5     | 0      | П        | Ad 4749 Soyad 4749     |                 | AMERİKAN KÜLTÜRÜ VE EDEBİYATI PR. (İNGİLİZCE)     | EDEBİYAT FAKÜLTESİ                                     | Tamamlanmış               |                                                  |             | 90.40 |          | U belg  | e Gorantale          |                 |
| 6     | 0      | П        | Ad 4375 Soyad 4375     |                 | FRANSIZCA MÜTERCİM VE TERCÜMANLIK PR.             | EDEBİYAT FAKÜLTESİ                                     | Tamamianmış               |                                                  |             | 90.32 |          | Dur     | um Bilgisi           |                 |
| 7     | 0      |          | Ad 4493 Soyad 4493     |                 | INGILİZCE MÜTERCİM VE TERCÜMANLIK PR.             | EDEBİYAT FAKÜLTESİ                                     | Tamamlanmış               | SK KOSICE02 / UNIVERZITA PAVLA JOZEFA SAFARIKA V | KOSICIACH   | 90.10 | Kabul Hi |         |                      |                 |
| 8     | 0      |          | Ad 6505 Soyad 6505     |                 | PSIKOLOJI PR.                                     | EDEBİYAT FAKÜLTESİ                                     | Tamamlanmış               | RO IASI02 / UNIVERSITATEA ALEXANDRU IOAN CUZA    | DIN IASI    | 89.03 | Kabul Hi | Ol Belg | eleri loplu Indir    |                 |
| 9     | 0      |          | Ad 3717 Soyad 3717     |                 | INGILIZ DILBILIMI PR. (INGILIZCE)                 | EDEBİYAT FAKÜLTESİ                                     | Tamamlanmış               |                                                  |             | 89.00 |          | 117 Put | ın Detayı Görüntüle  |                 |
| 10    | 0      |          | Ad 6960 Soyad 6960     |                 | ULUSLARARASI İLİŞKİLER PR. (İNGİLİZCE)            | İKTİSADİ VE İDARİ BİLİMLER FAKÜLTESİ                   | Tamamianmış               |                                                  |             | 88.91 |          |         |                      |                 |
| 11    | ø      |          | Ad 6105 Soyad 6105     |                 | INGILIZ DILI VE EDEBIYATI PR. (INGILIZCE)         | EDEBİYAT FAKÜLTESİ                                     | Tamamianmış               |                                                  |             | 88.65 |          | := lerc | uh Listesi Görüntüle |                 |
| 12    | 0      |          | Ad 3497 Soyad 3497     |                 | ECZACILIK PR.                                     | ECZACILIK FAKÜLTESİ                                    | Tamamlanmış               |                                                  |             | 88.48 |          | ≓ Baş   | vuru Düzenleme Durum |                 |
| 13    | 0      |          | Ad 4596 Soyad 4596     |                 | INGILIZ DILI VE EDEBIYATI PR. (INGILIZCE)         | EDEBİYAT FAKÜLTESİ                                     | Tamamlanmış               |                                                  |             | 88.25 |          |         |                      |                 |
| 14    | 0      |          | Ad 5565 Soyad 5565     |                 | INGILIZCE ÖĞRETMENLIĞI PR. (INGILIZCE)            | EĞİTİM FAKÜLTESİ                                       | Tamamlanmış               |                                                  |             | 88.23 |          | е Вар   | Juru Sonuç Değiştir  |                 |
| 15    | 0      |          | Ad 6451 Soyad 6451     |                 | INGILIZCE ÖĞRETMENLIĞI PR. (INGILIZCE)            | EĞİTİM FAKÜLTESİ                                       | Tamamlanmış               |                                                  |             | 88.23 |          | ≓ Baş   | vuruyu Red Et        |                 |
| 16    | 0      |          | Ad 6921 Soyad 6921     |                 | AMERİKAN KÜLTÜRÜ VE EDEBİYATI PR. (İNGİLİZCE)     | EDEBİYAT FAKÜLTESİ                                     | Tamamlanmış               |                                                  |             | 87.45 |          |         |                      |                 |
| 17    | ø      |          | Ad 5867 Soyad 5867     |                 | AMERİKAN KÜLTÜRÜ VE EDEBİYATI PR. (İNGİLİZCE)     | EDEBİYAT FAKÜLTESİ                                     | Tamamlanmış               |                                                  |             | 86.65 |          | 🖬 Gön   | derilen E-Postalar   |                 |
| 18    | 0      |          | Ad 6904 Soyad 6904     |                 | INGILIZ DILI VE EDEBIYATI PR. (INGILIZCE)         | EDEBİYAT FAKÜLTESİ                                     | Tamamlanmış               |                                                  |             | 86.17 |          | _       |                      | 10              |
| 19    | 0      |          | Ad 6982 Soyad 6982     |                 | FRANSIZCA MÜTERCİM VE TERCÜMANLIK PR.             | EDEBİYAT FAKÜLTESİ                                     | Tamamianmış               |                                                  |             | 86.15 |          |         |                      | 10              |
| 20    | 0      |          | Ad 3384 Soyad 3384     |                 | HAREKET VE ANTRENMAN BİLİMLERİ (YL) (TEZLİ)       | SAĞLIK BİLİMLERİ ENSTİTÜSÜ                             | Tamamlanmış               |                                                  |             | 86.03 |          |         |                      | Ξ               |
| 21    | 0      |          | Ad 6044 Soyad 6044     |                 | INGILIZ DILI VE EDEBIYATI PR. (INGILIZCE)         | EDEBİYAT FAKÜLTESİ                                     | Tamamlanmış               |                                                  |             | 85.92 |          |         |                      | III             |
| 22    | 0      |          | Ad 6938 Soyad 6938     |                 | YAPAY ZEKA MÜHENDİSLİĞİ PR. (İNGİLİZCE)           | MÜHENDÍSLÍK FAKÜLTESÍ                                  | Tamamlanmış               |                                                  |             | 85.28 |          |         |                      | 10              |
| 23    | 0      |          | Ad 4842 Soyad 4842     |                 | INGILIZ DILI VE EDEBIYATI PR. (INGILIZCE)         | EDEBİYAT FAKÜLTESİ                                     | Tamamianmış               |                                                  |             | 85.23 |          |         |                      | :=              |

"Belge Görüntüle" sekmesine tıkladığınızda "Belge Kontrol" sayfası açılacaktır. Belge Kontrol sayfasında adayın belgeleri incelenip geçerli olan belgeleri onaylanabilir, geçerli olmayan belgelerinin ise onayı kaldırılabilir. Onaylanmayan belgeler puanlamaya dahil edilmemektedir. Onaylanan belgeler için değerlendirme ölçüt listesinde belirtilen puan ve ağırlık baz alınarak hesaplanan puan kadar adayın puanına ekleme yapılacaktır. Onaylandığı halde daha sonra onayı kaldırılan belgeler için eklenen puan tekrar eksiltilecektir.

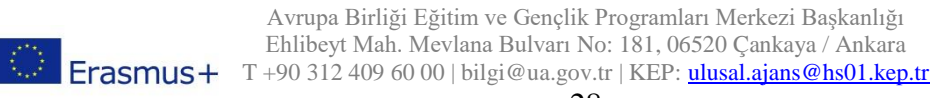

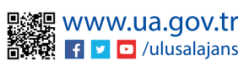

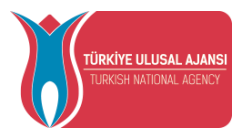

Başvuru listesi tablosunda seçenekler bölümünde yer alan "Puan Detayı Görüntüle" sekmesine tıklandığında değerlendirme ölçüt listesinde bulunan kıstaslara göre eklenen puanların detayları görüntülenecektir. Eğer kurumunuza veya kişiye özel bir puanlama yapmak isterseniz Yeni Puan Detay ile puanlandırma yapabilirsiniz. Yapmış olduğunuz puanlandırma sonrasında işlemi yapan kişinin adı İşlem Yapan alanı altında görünecektir. Eğer yeni bir puanlandırma yapmamış, sadece sistem tarafından, puanla butonu ile puanlama işlemini gerçekleştirmiş iseniz İşlem Yapan alanında Sistem Hesaplaması yazısı görünecektir.

| 8 | Başvuru Pe    | ortalı         |    |           |                |                            |                        |              |       |                     |       |                 |                      |                         |          |     |             |                |               | And S<br>Kara | ioyad<br>m Adı |
|---|---------------|----------------|----|-----------|----------------|----------------------------|------------------------|--------------|-------|---------------------|-------|-----------------|----------------------|-------------------------|----------|-----|-------------|----------------|---------------|---------------|----------------|
|   | Kurumsal      | =              |    | LAN ADI ( | 31.10.2022 - 2 | 5.11.2022 ) (Düzenlemeya i | Ack)                   |              |       |                     |       |                 |                      |                         |          | × v | Aktif       |                |               |               |                |
|   | -             |                |    |           |                |                            |                        |              |       |                     |       |                 |                      |                         |          |     | Tamamianmis |                |               |               |                |
|   | IIII Kurom bi | igi            |    |           | femieri 🗸      | lian İşlemleri 🗸           | Tamamiann              | nis 🗸        |       |                     |       |                 |                      |                         |          |     | Iptal       |                |               |               |                |
|   | Aniașmal      | ar             | 12 |           | _              |                            | Başvuru Du             |              |       |                     |       |                 |                      |                         |          |     | Guncelleme  |                |               |               |                |
|   | 💼 İtanlar     |                |    |           |                |                            |                        |              |       |                     |       |                 |                      |                         |          |     |             |                |               |               |                |
|   | 🐲 Değerlen    | dirme Ölçüt    |    |           | Kolonian       |                            |                        |              |       |                     |       | Başvuru Listesi |                      |                         |          |     |             |                | Ara           |               | a              |
|   | 字王 Başvuru k  | lştemleri      | Su | a 🗖       | Ad Soyad       | Personel Türü              | Görev Birimi           | Kadro Birimi | Kadro | Ünvan               |       | Başvuru Durumu  | Yerleştiği Yer       |                         |          |     | Puan        | Başvuru Sonucu | Sonuç Açıklam | 251           |                |
|   | THY India     | rim Listesi    |    |           | AD SOYAD       | Akademik                   |                        |              |       | ARAŞTIRMA GÖREVLİSİ |       | Tamamlanmg      | I BENEVENO2 / UNIVER | SITA DEGLI STUDI DEL SA | NNIO     |     | * 73.00     | Kabul Hibeli   | ASIL          |               | 12             |
|   | Ev Sahibi     | Kurum          | 2  |           | AD SOYAD       | Akademik                   |                        |              |       | ARAŞTIRMA GÖREVLİSİ |       | Tamamlanmış     | D OSNABRU01 / UNIVE  | RSITAET OSNABRUECK      |          |     | * 70.00     | Kabul Hibeli   | ASIL          |               | III            |
|   | Beige De      | ğerlendirme    | 3  |           | AD SOYAD       | Akademik                   |                        | uan Detau    |       |                     |       |                 |                      |                         | ×        |     | * 62.00     |                |               |               | 10             |
|   | an Hibe       | Kontenian      |    |           | AD SOYAD       | Akademik                   | AD SOTAD () - P        | uan Detayi   |       |                     |       |                 |                      |                         |          |     | * \$3.50    |                |               |               | 12             |
|   | J Web Serv    | ice            |    |           | AD SOYAD       | Akademik                   |                        |              |       |                     | Puan  | Detay Listesi   |                      |                         |          |     | * \$3.50    |                |               |               | 10             |
|   |               |                |    |           |                |                            | + Yeni Puan Detay      |              |       |                     |       |                 |                      |                         |          |     |             |                |               |               |                |
|   | HI Kapor      |                |    |           |                |                            | Açıklama               |              |       |                     | Puan  | İşlem Yapan     |                      | Tarih                   | fştem    |     |             |                |               |               |                |
|   | Uni Yabar     | nci Dil Sinavi |    |           |                |                            | Dil Puani - 1640       |              |       |                     | 37.00 | AD SOYAD        |                      | 29.11.2022 09:57:18     |          |     |             |                |               |               |                |
|   | to Og.Per. O  | Dnay           |    |           |                |                            | Hizmet Puani           |              |       |                     | 16.00 | AD SOYAD        |                      | 29.11.2022 09:56:51     | <b>(</b> |     |             |                |               |               |                |
|   |               |                |    |           |                |                            | Únvan Pilani - Ars Gór |              |       |                     | 20.00 | AD SOVAD        |                      | 29 11 2022 09 54 38     |          |     |             |                |               |               |                |
|   |               |                |    |           |                |                            |                        |              |       |                     |       |                 |                      |                         | -        |     |             |                |               |               |                |
|   |               |                |    |           |                |                            | Toplam Puan            |              |       |                     | 73.00 |                 |                      |                         |          |     |             |                |               |               |                |
|   |               |                |    |           |                |                            |                        |              |       |                     |       |                 |                      |                         |          |     |             |                |               |               |                |
|   |               |                |    |           |                |                            |                        |              |       |                     |       |                 |                      |                         |          |     |             |                |               |               |                |
|   |               |                |    |           |                |                            |                        |              |       |                     |       |                 |                      |                         |          |     |             |                |               |               |                |
|   |               |                |    |           |                |                            |                        |              |       |                     |       |                 |                      |                         |          |     |             |                |               |               |                |
|   |               |                |    |           |                |                            |                        |              |       |                     |       |                 |                      |                         |          |     |             |                |               |               |                |
|   |               |                |    |           |                |                            |                        |              |       |                     |       |                 |                      |                         |          |     |             |                |               |               |                |
|   |               |                |    |           |                |                            |                        |              |       |                     |       |                 |                      |                         |          |     |             |                |               |               |                |

Tercih Listesi Görüntüle alanı ile seçili adayın yapmış olduğu kurum tercihleri görüntületilecektir. Bu alanda bulunan Yerleşenleri Görüntüle alanı ile ekranda yer alan kuruma yerleşen diğer adayların listesi görüntülenebilir.

Başvuru Düzenleme Durum alanı ile seçili aday için, Başvuru Sonrası belge yüklemesine izin verme veya sadece başvurusu kabul durumunda olan adayların belge yüklemesine açık şeklinde izin verilebilir.

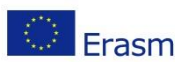

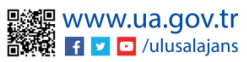

|                                              | TÜR                        | <b>KİYE</b><br>KISH | ULUSAL AJANS                                                                                               | 61              | I<br>AVR<br>Ti                                                                                                    | T.C.<br>DIŞİŞLERİ BAK<br>UPA BİRLİĞİ B.<br>Ü <b>RKİYE ULUSA</b>                                      | ANLIĞI<br>AŞKANI<br>L <b>AJAN</b> S | LIĞI<br>S <b>I</b>                               |                              |                |
|----------------------------------------------|----------------------------|---------------------|----------------------------------------------------------------------------------------------------|-----------------|----------------------------------------------------------------------------------------------------|----------------------------------------------------------------------------------------------------|-------------------------------------|--------------------------------------------------|------------------------------|----------------|
| aşvı                                         | uru I                      | Port                | alı                                                                                                    |                 |                                                                                                    |                                                                                                    |                                     |                                                  |                              |                |
| ÖĞ                                           | RENIM                      | HAREK               | ETLİLİĞİ   PROGRAM (AV                                                                                     | RUPA) ÜLKELERİ: | 2022-2023 AKADEMİK YILI BAHAR DÖNEMİ HAREKETLİLİK SI                                                                                                    | EÇİM TAKVİMİ ( 28.10.2022 - 01.12.2023 ) (Başvuru Sonr                                               | ası Veri Girişine Açık )            | × ~                                              | Aktif                        |                |
|                                              |                            |                     |                                                                                                    |                 |                                                                                                    |                                                                                                    |                                     |                                                  | Tamamlanmis                  |                |
|                                              |                            |                     |                                                                                                    |                 | Başvuru Durumu                                                                                                    |                                                                                                    |                                     |                                                  | Iptal                        |                |
| Ba                                           | şvuru l                    | lemler              | i 🕁 🛛 Ilan İşlemler                                                                                        | 4               | Tamamlanmis                                                                                                    |                                                                                                    |                                     |                                                  | Guncelleme                   |                |
|                                              |                            |                     |                                                                                                    |                 |                                                                                                    |                                                                                                    |                                     |                                                  |                              |                |
|                                              | D Tablo                    | Koloni              | an                                                                                                    |                 |                                                                                                    | Başvuru Listes                                                                                       |                                     |                                                  |                              |                |
| Sira                                         |                            |                     | Ad Soyad                                                                                                   | Eğitim Türü     | Birim                                                                                                    | Fakülte                                                                                              | Başvuru Durumu                      | Yerleştiği Yer                                   | Puan                         | Başvuru Sonucu |
| 1                                            | 0                          |                     | Ad 6122 Soyad 6122                                                                                         |                 | INGILIZCE ÖĞRETMENLIĞI PR. (INGILIZCE)                                                                                                    | EĞİTİM FAKÜLTESİ                                                                                     | Tamamlanmış                         |                                                  | 92.9                         | 0              |
| 2                                            | 0                          |                     | Ad 4580 Soyad 4580                                                                                         |                 | İNGİLİZCE MÜTERCİM VE TERCÜMANLIK PR.                                                                                                    | EDEBİYAT FAKÜLTESİ                                                                                   | Tamamlanmış                         |                                                  | 91.5                         | 5              |
| 3                                            | 0                          |                     | Ad 4742 Soyad 4742                                                                                         |                 | ULUSLARARASI İLİŞKİLER PR. (İNGİLİZCE)                                                                                                    | INTICADI VE IDADI BILILALED EAVI'LITECI                                                              | Temporisone                         |                                                  | 91.5                         | 0              |
| 4                                            | 0                          |                     | Ad 5287 Soyad 5287                                                                                         |                 | INGILIZCE ÖĞRETMENLIĞI PR. (INGILIZCE)                                                                                                    | Basyuru Düzenleme Durumu                                                                             | Dežistir X                          |                                                  | 91.2                         |                |
| 5                                            | 0                          |                     | Ad 4749 Soyad 4749                                                                                         |                 | AMERİKAN KÜLTÜRÜ VE EDEBİYATI PR. (İNGİLİZCE)                                                                                                    | başvara bazemente baranta                                                                            | Degişti                             |                                                  | 90.4                         |                |
| 6                                            | 0                          |                     | Ad 4375 Soyad 4375                                                                                         |                 | FRANSIZCA MÜTERCİM VE TERCÜMANLIK PR.                                                                                                    |                                                                                                    |                                     |                                                  | 90.3                         | 2              |
| 7                                            | 0                          |                     | Ad 4493 Soyad 4493                                                                                         |                 | INGILIZCE MÜTERCİM VE TERCÜMANLIK PR.                                                                                                    | Düzenleme durumu seçiniz.                                                                            | ~                                   | SK KOSICE02 / UNIVERZITA PAVLA JOZEFA SAFARIKA V | KOSICIACH 90.1               | Kabul Hibeli   |
| 8                                            | 0                          |                     | Ad 6505 Soyad 6505                                                                                         |                 | PSİKOLQJİ PR.                                                                                                    |                                                                                                    |                                     | RD IASI02 / UNIVERSITATEA ALEXANDRU IOAN CUZA D  | DIN IASI 89.0                | Kabul Hibeli   |
| 9                                            | 0                          |                     | Ad 3717 Soyad 3717                                                                                         |                 | INGILIZ DILBILIMI PR. (INGILIZCE)                                                                                                    |                                                                                                    | Q                                   |                                                  | 89.0                         | )              |
|                                              | ø                          |                     | Ad 6960 Soyad 6960                                                                                         |                 | ULUSLARARASI İLİŞKİLER PR. (İNGİLİZCE)                                                                                                    |                                                                                                    |                                     |                                                  | 88.9                         |                |
| 10                                           | 0                          |                     | Ad 6105 Soyad 6105                                                                                         |                 | INGILIZ DİLİ VE EDEBİYATI PR. (İNGİLİZCE)                                                                                                    | Düzenleme durumu seçiniz.                                                                            | <u> </u>                            |                                                  | 88.6                         | 5              |
| 10<br>11                                     |                            |                     | Ad 3497 Soyad 3497                                                                                         |                 | ECZACILIK PR.                                                                                                    |                                                                                                    |                                     |                                                  | 88.4                         | 8              |
| 10<br>11<br>12                               | 0                          |                     |                                                                                                    |                 |                                                                                                    |                                                                                                    |                                     |                                                  |                              |                |
| 10<br>11<br>12<br>13                         | 0<br>0                     |                     | Ad 4596 Soyad 4596                                                                                         |                 | INGILIZ DILI VE EDEBIYATI PR. (INGILIZCE)                                                                                                    | Düzenlemeya Açık                                                                                     | 1                                   |                                                  | 88.2                         |                |
| 10<br>11<br>12<br>13<br>14                   | 0<br>0<br>0                |                     | Ad 4596 Soyad 4596<br>Ad 5565 Soyad 5565                                                                   |                 | INGILIZ DILI VE EDEBİYATI PR. (INGILIZCE)<br>INGILIZCE ÖĞRETMENLIĞI PR. (INGILIZCE)                                                                                                    | Düzenlemeya Açık                                                                                     | 1                                   |                                                  | 88.2                         | 3              |
| 10<br>11<br>12<br>13<br>14<br>15             | 0<br>0<br>0                |                     | Ad 4596 Soyad 4596<br>Ad 5565 Soyad 5565<br>Ad 6451 Soyad 6451                                             |                 | INGILİZ DİLİ VE EDEBİYATI PR. (INGILİZCE)<br>INGILİZCE ÖĞRETMENLIĞİ PR. (INGILİZCE)<br>INGILİZCE ÖĞRETMENLIĞİ PR. (INGILİZCE)                                                                             | Düzenlemeya Açık<br>Başıvuru Sonrası Veri Girişine Açık                                              | 5                                   |                                                  | 88.2<br>88.2<br>88.2         | ,<br>3<br>3    |
| 10<br>11<br>12<br>13<br>14<br>15<br>16       | 0<br>0<br>0<br>0           |                     | Ad 4596 Soyad 4596<br>Ad 5565 Soyad 5565<br>Ad 6451 Soyad 6451<br>Ad 6921 Soyad 6921                       |                 | INGILIZ DILI VE EDEBINATI PR. (INGILIZCE)<br>INGILIZCE OĞRETMENLIĞI PR. (INGILIZCE)<br>INGILIZCE OĞRETMENLIĞI PR. (INGILIZCE)<br>AMERIKAN KÜLTÜRÜ VE EDEBINATI PR. (INGILIZCE)                            | Düzenlemeya Açık<br>Başıvuru Sonrası Veri Girişine Açık                                              | 5                                   |                                                  | 88.2<br>86.2<br>87.4         | 5              |
| 10<br>11<br>12<br>13<br>14<br>15<br>16<br>17 | 0<br>0<br>0<br>0<br>0<br>0 |                     | Ad 4596 Soyad 4596<br>Ad 5565 Soyad 5565<br>Ad 6451 Soyad 6451<br>Ad 6921 Soyad 6921<br>Ad 5867 Soyad 5867 |                 | NGULZ DU VE DEBINAT PR. (NGULZCE)<br>INGULZCE OĞRETMENLĞI PR. (NGULZCE)<br>INGULZCE OĞRETMENLĞI PR. (NGULZCE)<br>AMERIKAN KÜLTÜRÜ VE EDEBINAT PR. (NGULZCE)<br>AMERIKAN KÜLTÜRÜ VE EDEBINAT PR. (NGULZCE) | Düzenlemeya Açık<br>Başıvuru Sonrası Veri Girişine Açık<br>Sadece Kabul Başıvurular İçin Evrak Yükle | meye Açık                           |                                                  | 88.2<br>86.2<br>87.4<br>86.6 | 5<br>5         |

### Ev Sahibi Kurum

Ev Sahibi Kurum/Kuruluş (Akredite Erasmus) tablosunda yer alan kurumlar, anlaşmalar sayfasında kurum seçimi yapılırken kullanılacaktır. Bu tabloda yer almayan kurumların anlaşmalarda kullanılabilmesini sağlamak için Ev Sahibi Kurum/Kuruluş (Akredite Erasmus) tablosuna kurumların eklenmesi gerekmektedir. Ev Sahibi Kurum sayfasına giriş yapıldığında sisteme kayıtlı akredite kurumların listesi yer almaktadır. Eğer aradığınız kurum listede yer almıyor ise Yeni Kayıt butonu ile yeni kurum eklenebilmektedir.

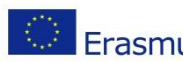

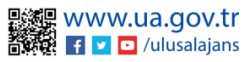

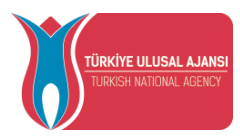

| aşvuru Po          | ortalı         |           |           |                                                                      |              |                  |                          |                      |          |                                           |     | Ad :<br>Kur |
|--------------------|----------------|-----------|-----------|----------------------------------------------------------------------|--------------|------------------|--------------------------|----------------------|----------|-------------------------------------------|-----|-------------|
| + Yeni Kayıt       |                |           |           | Ev Sahibi Kuru                                                       | n/Kuruluş (A | kredite Erasmu   | s)                       |                      |          |                                           | Ara |             |
| Teklif<br>Numarası | Erasmus Kod    | PIC       | OID       | Kurum Adı                                                            | Açık Adres   | Kurum<br>Telefon | Posta Kodu               | Şehir                | Ülke     | Web Site                                  |     |             |
| 101015107          | P PORTO57      | 944927926 | E10005634 | Universidade Lusófona do Porto COFAC                                 |              |                  | 4000-098                 | Porto                | Portugal | www.ulp.pt                                |     | 0           |
| 101014086          | F VANNES09     | 948159578 | E10010260 | LYCEE POLYVALENT BROCELIANDE                                         |              |                  | 56383                    | Guer                 | France   | www.citescolairebroceliande.fr            |     | 0           |
| 101015111          | F SOTTEVI02    | 948212443 | E10013836 | LYCEE LES BRUYERES                                                   |              |                  | 76308                    | SOTTEVILLE LES ROUEN | France   | http://bruyeres-lyc.spip.ac-rouen.fr      |     | 0           |
| 101014934          | E TERUEL04     | 936318012 | E10017069 | Escuela de Hosteleria de Teruel                                      |              |                  | 44001                    | Teruel               | Spain    | www.ehteruel.es                           |     | 0           |
| 101009014          | I AVELLIN01    | 948304593 | E10020160 | Conservatorio Statale di Musica Domenico Cimarosa di Avellino        |              |                  | 83100                    | AVELLINO             | italy    | www.conservatoriocimarosa.org             |     | Ø           |
| 101011522          | F<br>MARMAND05 | 917475762 | E10022581 | IFSI du Centre Hospitalier Intercommunal Marmande Tonneins           |              |                  | 47207                    | MARMANDE             | France   | www.chicmt.fr                             |     | 0           |
| 101011718          | A UNZ04        | 948400041 | E10026665 | PRIVATE PADAGOGISCHE HOCHSCHULE DER DIOZESE LINZ                     |              |                  | 4020                     | UNZ                  | Austria  | www.ph-linz.at                            |     | Ø           |
| 101047776          | E GRANADA50    | 945261315 | E10029877 | IES. Aynadamar                                                       |              |                  | 18011                    | Granada              | Spain    |                                           |     | 0           |
| 101012370          | E MURCIA56     | 942290787 | E10033241 | Fundación Universitaria San Antonio                                  |              |                  | 30107                    | Guadalupe            | Spain    | www.fp.ucam.edu                           |     | Ø           |
| 101013029          | TR BITLISO1    | 906150236 | E10036694 | Bitlis Eren Üniversitesi                                             |              |                  | 13000                    | BITLIS               | Turkey   | http://www.beu.edu.tr/                    |     | 0           |
| 101013125          | PL KRAKOW30    | 912176458 | E10039148 | INSTYTUT JEZYKA POLSKIEGO POLSKIEJ AKADEMII NAUK                     |              |                  | 31 120                   | KRAKDW               | Poland   | www.ijp.pan.pl                            |     | 0           |
| 101007809          | E SEVILLA94    | 945437564 | E10042009 | CEPA S.C.A.                                                          |              |                  | 41700                    | Dos Hermanas         | Spain    | www.galacolegio.com                       |     | Ø           |
| 101012245          | E ALICANT17    | 948660874 | E10043890 | Instituto de Educación Secundaria la Creueta                         |              |                  | 03430                    | Onil                 | Spain    | www.ieslacreueta.es                       |     | 0           |
| 101013756          | D WURZBUR03    | 972534223 | E10046248 | University of Applied Sciences Wuerzburg-Schweinfurt                 |              |                  | 97070                    | Wuerzburg            | Germany  | www.fhws.de                               |     | 0           |
| 101011476          | F ALBI11       | 937646912 | E10048597 | INSTITUT NATIONAL UNIVERSITAIRE JEAN-FRANCOIS CHAMPOLLION            |              |                  | 81012                    | ALBI                 | France   | http://www.univ-jfc.fr                    |     | 0           |
| 101011665          | E SAN-SEB09    | 948769708 | E10050927 | INSTITUTO ESPECIFICO DE FORMACION PROFESIONAL SUPERIOR MIGUEL ALTUNA |              |                  | 20570                    | BERGARA              | Spain    | www.imaltuna.com                          |     | 0           |
| 101011338          | E MADRID211    | 919059384 | E10053000 | INSTITUTO DE EDUCACIÓN SECUNDARIA LAS MUSAS                          |              |                  | 28022                    | Madrid               | Spain    | www.ieslasmusas.org                       |     | 0           |
| 101048856          | E MALAGA19     | 948835183 | E10054899 | IES JACARANDA                                                        |              |                  | 29140 CHURRIANA-<br>MALA | CHURRIANA-MALAGA     | Spain    | http://www.iesjacaranda.com               |     | 0           |
| 101013036          | F CHATENA01    | 942685577 | E10056517 | LGT Emmanuel MOUNIER                                                 |              |                  | 92290                    | Châtenay-Malabry     | France   | www.lyc.mounier-chatenay.ac-versailles.fr |     | 0           |

Yeni kayıt butonuna tıkladıktan sonra açılan form sayfasında eğer ekleyeceğiniz kurumun OID bilgisi yok ise veya bilmiyor iseniz OID'siz kayıt yapmak istiyorum seçeneğinin seçilmesi gerekmektedir. İstenilen alanlar, uygun olarak doldurduktan sonra "Kaydet" butonuna tıklandığında kurum Ev Sahibi Kurum/Kuruluş (Akredite Erasmus) tablosuna eklenecektir.

|     | 94       | 492792 | 26 E10005634 | Universidade Lusófona do Porto COFAC              |            |                 | 4000-098 |             | Porto | Portugal | www.ulp.pt          |         |
|-----|----------|--------|--------------|---------------------------------------------------|------------|-----------------|----------|-------------|-------|----------|---------------------|---------|
| 9   | 94<br>94 | Ev     | Sahibi Kuru  | um/Kuruluş (Akredite Erasmus)                     |            |                 |          |             |       |          |                     | × en.fr |
|     | 9:<br>9: |        | OID'siz kay  | vit yapmak istiyorum.                             |            |                 |          |             |       |          |                     | g       |
| 05  | 9        |        | Erasmus Kod  |                                                   |            | Kurum Adı *     |          |             |       |          |                     |         |
| 150 | 9.       |        | PIC          |                                                   |            | Proposal Number |          |             |       |          |                     |         |
| 6   | 94       |        | Ülke *       |                                                   | ~          | Şehir *         |          |             |       |          |                     |         |
|     | 90       |        | Web Site     |                                                   | Posta Kodu |                 |          | Kurum Telef | on    |          |                     |         |
| /30 | 9'       |        | Açık Adres   |                                                   |            |                 |          |             |       |          |                     |         |
| +   | 9.       |        |              |                                                   |            |                 |          |             |       |          |                     |         |
| 7   | 9.       |        |              |                                                   |            |                 |          |             |       |          | 🗸 Kaydet            |         |
| NU3 | 9        |        |              |                                                   |            |                 |          |             |       |          |                     | -       |
|     | 93       | 764691 | 12 E10048597 | INSTITUT NATIONAL UNIVERSITAIRE JEAN-FRANCOIS CHA | MPOLLION   |                 | 81012    |             | ALBI  | France   | http://www.univ-jfc | .fr     |

Ev Sahibi Kurum/Kuruluş (Akredite Erasmus) tablosuna eklenen bir kurumda, düzenlemeler yapılmak istenildiğinde, Ev Sahibi Kurum sayfasında yer alan, "Düzenle" butonuna tıklanması gerekmektedir. Yalnızca kendi eklediğiniz kurumlara ait bilgilerde güncelleme yapılmaktadır.

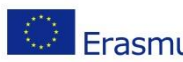

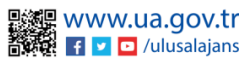

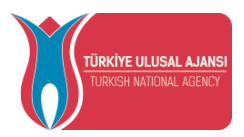

### Üniversite Yabancı Dil Sınavı

| aşvuru Portalı                                                 |                                                                                  |                              |                            |                           | Ad SOYAD<br>Kurum Adı |
|----------------------------------------------------------------|----------------------------------------------------------------------------------|------------------------------|----------------------------|---------------------------|-----------------------|
| İlan Seçiniz                                                   |                                                                                  |                              |                            |                           | ~                     |
| + Kayıt Bide Zi Sonuçları İlana Uygula Xi Seçili Kayıtları Sil |                                                                                  |                              | غد Excel                   | Şablon İndir 🔹 Ex         | cel Yükle             |
| चि Sa                                                          | Ünive                                                                            | rsite Sınav Sonuçları        |                            | Ara                       | Q                     |
| TCKN                                                           | Ad Soyad                                                                         | Yabancı Dil                  | Puan                       |                           |                       |
|                                                                | Gösterilen I                                                                     | Cayitlar 0 - 0 / 0 << < > >> |                            |                           |                       |
|                                                                |                                                                                  |                              |                            |                           |                       |
|                                                                |                                                                                  |                              |                            |                           |                       |
|                                                                |                                                                                  |                              |                            |                           |                       |
|                                                                |                                                                                  |                              |                            |                           |                       |
|                                                                |                                                                                  |                              |                            |                           |                       |
|                                                                |                                                                                  |                              |                            |                           |                       |
|                                                                |                                                                                  |                              |                            |                           |                       |
|                                                                |                                                                                  |                              |                            |                           |                       |
|                                                                |                                                                                  |                              |                            |                           |                       |
|                                                                |                                                                                  |                              |                            |                           |                       |
|                                                                |                                                                                  |                              |                            |                           |                       |
|                                                                | syurur Portali Ins Septe  + Kapt Bis 2 Sougim lana Urgain X Sept Kapten SI  TOSN | syuru Portali Ins Septe.     | syurur Portali Ins Sepira. | syuru Portali  In Signic. | syuru Portali         |

Üniversite Yabancı Dil Sınavı sayfasında, kurumunuzun yapmış olduğu yabancı dil sınavına girmiş adayların bilgilerinin girilmesi gerekmektedir. Bu sayfada öncelikle ekranın üst kısmından ilan seçilmesi gerekmektedir. İlan seçimi sonrası, Kayıt Ekle butonu ile yabancı dil sınavına girmiş adaylara ait TCKN, sınavına girmiş olduğu Yabancı Dil ve sınavdan aldığı Puan bilgilerinin girilmesi gerekmektedir.

| 🕢 Başvuru Portalı                                                  |                                                                                                    | Ad Soyned Kurum Ad          |
|--------------------------------------------------------------------|----------------------------------------------------------------------------------------------------|-----------------------------|
| Kurumsal 🗮                                                         | LAN 40 (23 11 2022 - 19 12 2022 ) (Downenge Apr)<br>+ Kaji (Dor 20 Smooth Table 2) X Single Aprile 3 (                                                                                                    | × ✓<br>▲ tour Spation Toda: |
| Kan Anlaşmalar                                                     | Dis Universite Snav Sonuçları                                                                                                    | Q                           |
| Cuegeriendimie Digut     Eagvuru Işlemleri     THY Indirim Listesi | TCN Ad Seyad Network Of Contract Contract Contra | Pan                         |
| Ev Santol Kurum  Ev Santol Kurum  Ev Jan Hibe Kontenjan            |                                                                                                    | _                           |
| Web Service<br>III Rapor<br>Onl Yabanci Dil Sinavi                 | Yabanci Dil Sonuç Formu                                                                                                    | ×                           |
| 🔹 Öğ.Per. Onay                                                     | X Vagas V Gaset                                                                                                    | _                           |
|                                                                    |                                                                                                    |                             |
|                                                                    |                                                                                                    |                             |
|                                                                    |                                                                                                    |                             |
| https://erasmusbasvuru.ua.gov.tr/8                                 | Tell Fields v2.8.1 © 2011-2022 Ticklys Ullival Apens, Turr Halan Salidar.                                                                                                    |                             |

Bu şekilde sınava girmiş kişilerin bilgileri tek tek girilebileceği gibi, Excel şablon indir butonu ile kişilerin bilgileri toplu bir şekilde yüklenebilmektedir.

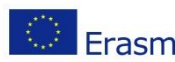

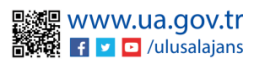

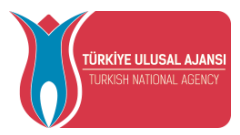

Excel şablonunda yer alan Yabancı Dil Id alanı için, aynı Excel şablonunda yer alan yabancı dil listesinde bulunan Id bilgilerinin kullanılması gerekmektedir. Excel Yükle butonu ile seçmiş olduğunuz ilana başvuran / başvuracak adayların bilgileri yüklendikten sonra ekranda ilgili liste görüntülenebilecektir.

Bilgilerini girmiş olduğunuz kişi eğer Başvuru Portalı sistemine daha önce girmemiş ise listede, Ad Soyad alanı boş olacaktır.

Seçmiş olduğunuz ilan için, kişi bilgileri girildikten sonra, Sonuçları ilana uygula butonuna tıklanması gerekmektedir. Eğer yabancı dil sınav sonuç bilgilerini, başvuru süreci başlamadan önce yüklemiş durumda iseniz, başvuru anında girmiş olduğunuz sınav sonuç bilgilerini başvuran aday görüntüleyebilecektir.

### Öğrenci Personel Onay

Öğrenci/Personel onay sayfasına bireysel hesap üzerinden eğitim bilgisi ve personel bilgisi ekleyen adayların eğitim ve personel bilgileri liste halinde yansıyacaktır.

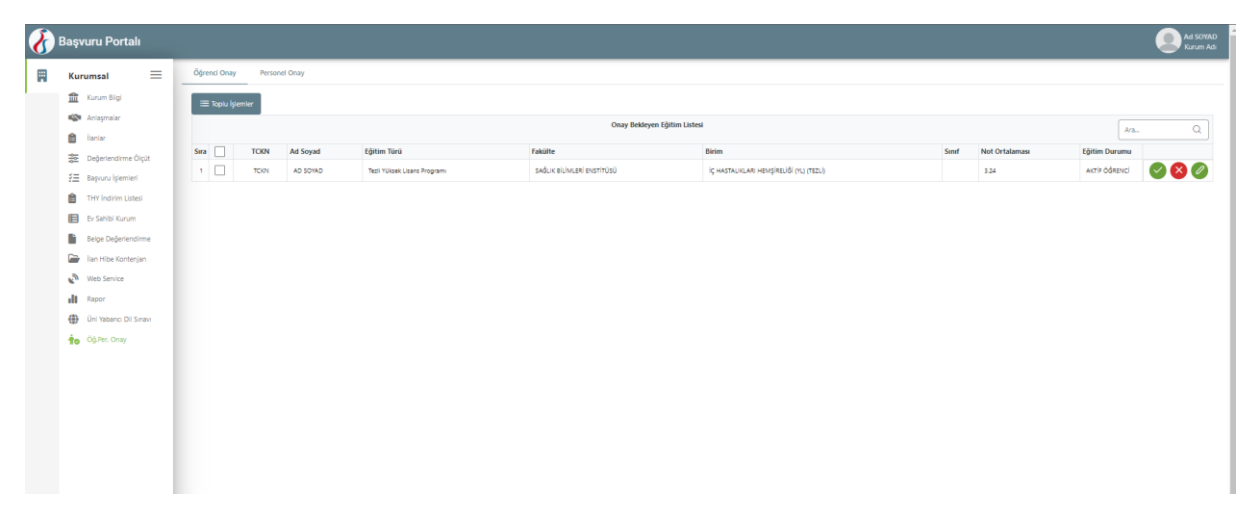

Öğrenci onay sekmesinden, adayın eğitim bilgilerinin kontrol edilmesi işleminden sonra, onay butonuna tıklayarak adayın eğitim bilgileri onaylanabilir.

Eğitim bilgilerinde düzenleme yapmak istenildiğinde, kalem işareti bulunan düzenle butonu yardımıyla adayın eklediği eğitim bilgisi kontrol edilerek bilgiler güncellenebilmektedir.

Eğitim bilgileri çarpı işareti bulunan butonla iptal edilebilmektedir.

Eğitim Bilgilerini Toplu halde onaylayabilmek ya da reddedebilmek için adayları seçerek Toplu işlemler menüsünde bulunan Seçilenleri onayla ya da Seçilenleri Reddet butonuna tıklayarak bu işlemler gerçekleştirilebilmektedir.

Personel onay sekmesinden, adayın eğitim bilgilerinin kontrol edilmesi işleminden sonra, onay butonuna tıklayarak adayın eğitim bilgileri onaylanabilir.

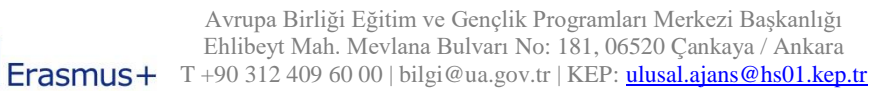

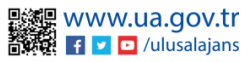

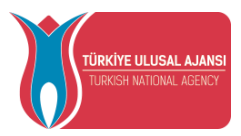

Personel onay sekmesinden, adayın eğitim bilgilerinin kontrol edilmesi işleminden sonra, onay butonuna tıklayarak adayın eğitim bilgileri onaylanabilir.

Personel bilgilerinde düzenleme yapmak istenildiğinde, kalem işareti bulunan düzenle butonu yardımıyla adayın eklediği personel bilgisi kontrol edilerek bilgiler güncellenebilmektedir.

Personel bilgilerini çarpı işareti bulunan butonla iptal edilebilmektedir.

Personel Bilgilerini Toplu halde onaylayabilmek ya da reddedebilmek için adayları seçerek "Toplu İşlemler" menüsünde bulunan "Seçilenleri Onayla" ya da "Seçilenleri Reddet" butonuna tıklayarak bu işlemler gerçekleştirilebilmektedir.

### Rapor

Rapor ekranında İlanlar sekmesinde yıl seçimi yapılarak yıllara göre ilan istatistikleri raporlanmaktadır.

| × ~                |                                                                            |                                                                                                    |                                                                                                    |                                                                                                    |                                                                                                    |                                                                                                    |                                                                                                    |                                                                                                    |  |
|--------------------|----------------------------------------------------------------------------|----------------------------------------------------------------------------------------------------|----------------------------------------------------------------------------------------------------|----------------------------------------------------------------------------------------------------|----------------------------------------------------------------------------------------------------|----------------------------------------------------------------------------------------------------|----------------------------------------------------------------------------------------------------|----------------------------------------------------------------------------------------------------|--|
| İlan Listesi Ara Q |                                                                            |                                                                                                    |                                                                                                    |                                                                                                    |                                                                                                    |                                                                                                    |                                                                                                    | 🕁 İlan Listesini İndir                                                                                                    |  |
| İlan               | İlan Tür                                                                   | İlan<br>Başlangıç<br>Tarihi                                                                                                    | İlan Bitis<br>Tarihi                                                                                                    | İlan<br>Başvuru<br>Başlangıç<br>Tarihi                                                                                                    | Aktif<br>Başvuru<br>Sayısı                                                                                                    | Tamamlanmis<br>Başvuru<br>Sayısı                                                                                                    | İptal<br>Başvuru<br>Sayısı                                                                                                    | Güncellene<br>Başvuru<br>Sayısı                                                                                                    |  |
| TEST 21.09.2022    | Öğrenici<br>Öğrenim<br>Haraketlilik                                        | 12.09.2022<br>12:00                                                                                                    | 19.10.2022<br>11:59                                                                                                    | 22.09.2022<br>12:00                                                                                                    | 2                                                                                                    | 0                                                                                                    | 0                                                                                                    | 0                                                                                                    |  |
| TEST 2022.22.09    | Öğrenici<br>Öğrenim<br>Haraketlilik                                        | 22.09.2022<br>00:00                                                                                                    | 22.10.2022<br>23:59                                                                                                    | 26.09.2022<br>00:00                                                                                                    | 3                                                                                                    | 0                                                                                                    | 0                                                                                                    | 0                                                                                                    |  |
| DEneme 22.09       | Öğrenci<br>Staj                                                            | 10.09.2022<br>12:00                                                                                                    | 31.10.2022<br>11:59                                                                                                    | 25.09.2022<br>12:00                                                                                                    | 3                                                                                                    | 0                                                                                                    | 1                                                                                                    | 0                                                                                                    |  |
| Test içindir       | Öğrenici<br>Öğrenim<br>Harakotlilik                                        | 03.10.2022<br>12:00                                                                                                    | 14.11.2022<br>11:59                                                                                                    | 04.10.2022<br>12:00                                                                                                    | 2                                                                                                    | 0                                                                                                    | 1                                                                                                    | 0                                                                                                    |  |
|                    | ilan<br>TEST 21.09.2022<br>TEST 2022.22.09<br>DEneme 22.09<br>Test içindir | Ilan Liste         Ilan Liste         Ilan Liste         Ilan Tür         TEST 21.09.2022         Öğrenici         Öğrenici         Öğrenici         Öğrenici         Öğrenici         Öğrenici         Öğrenici         Öğrenici         Öğrenici         Öğrenici         Öğrenici         Öğrenici         Öğrenici         Öğrenici         Öğrenici         Öşrenici         Öşrenici         Öşrenici         Öşrenici | Ilan Listes       Ilan     Ilan Tür     Ilan<br>Başlangıç<br>Tarihi       TEST 21.09.2022     Öğrenici<br>Öğrenim<br>Haraketilik     12.09.2022<br>12:00       TEST 2022.22.09     Öğrenici<br>Öğrenim<br>Haraketilik     22.09.2022<br>00:00       DEneme 22.09     Öğrenici<br>Öğrenim<br>Haraketilik     03.10.2022<br>12:00       Test içindir     Öğrenici<br>Öğrenim<br>Li 200     03.10.2022<br>12:00 | Ian ListerIanIan EitsIanIan TirIan Bitis<br>Başlangıç<br>TarihiIan Bitis<br>TarihiTEST 21.09.2022Ögrenici<br>Ögrenici<br>Ögrenici<br>Raraketilik12.09.2022<br>12:0019.10.2022<br>11:59TEST 2022.22.09Ögrenici<br>Ögrenici<br>Braraketilik22.09.2022<br>0:0022.10.2022<br>23:59DEneme 22.09Ögrenici<br>Ogrenici<br>Staj10.09.2022<br>12:0031.10.2022<br>11:59Test içindirÖgrenici<br>Ögrenim<br>Li to to toti<br>12:0003.10.2022<br>11:59 | Ilan Listesi         Ilan Bitis<br>Başlangıç<br>Tarihi         Ilan Bitis<br>Başlangıç<br>Tarihi         Ilan Bitis<br>Başlangıç<br>Tarihi         Ilan Bitis<br>Başlangıç<br>Tarihi         Ilan Bitis<br>Başlangıç<br>Tarihi           TEST 21.09.2022         Öğrenici<br>Öğrenim<br>Haraketlilik         12.09.2022<br>12:00         19.10.2022<br>11:59         22.09.2022<br>12:00           TEST 2022.22.09         Öğrenici<br>Öğrenin<br>Haraketlilik         22.09.2022<br>23:59         26.09.2022<br>00:00           DEneme 22.09         Öğrenici<br>Öğrenim<br>Haraketlilik         10.09.2022<br>12:00         31.10.2022<br>11:59         25.09.2022<br>12:00           Test içindir         Öğrenici<br>Öğrenim<br>Üşrenim<br>Üşrenim         03.10.2022<br>12:00         14.11.2022<br>11:59         04.10.2022<br>12:00 | Ian ListesIan Bitis<br>Başlangıç<br>TarihiIan Bitis<br>Başvuru<br>Başlangıç<br>TarihiIan Bitis<br>Başvuru<br>Başlangıç<br>TarihiIan Bitis<br>Başvuru<br>Başlangıç<br>TarihiIan Aktif<br>Başvuru<br>Başlangıç<br>TarihiTEST 21.09.2022Ögrenici<br>Ogrenici<br>Maraketilik12.09.2022<br>12:0019.10.2022<br>11:5922.09.2022<br>12:002TEST 2022.22.09Ögrenici<br>Ogrenici<br>Maraketilik22.09.2022<br>10:0022.10.2022<br>23:5926.09.2022<br>00:003DEneme 22.09Ögrenici<br>Staj10.09.2022<br>12:0031.10.2022<br>11:5925.09.2022<br>12:003Test içindirÖğrenici<br>Ogrenim<br>12:0003.10.2022<br>11:5914.11.2022<br>12:002 | Ian Listesi       Ian Bitis       Ian Başlangıç       Ara       Q         Ian       Ian Tür       Ian       Ian Bitis       Başlangıç       Aktif       Başvuru         TEST 21.09.2022       Öğrenici       12.09.2022       19.10.2022       22.09.2022       2       0         TEST 2022.22.09       Öğrenici       22.09.2022       22.10.2022       26.09.2022       3       0         TEST 2022.22.09       Öğrenici       22.09.2022       23.59       0:00       3       0         DEneme 22.09       Öğrenici       10.09.2022       11:59       12:00       3       0         Test içindir       Öğrenici       03.10.2022       14.11.2022       04.10.2022       2       0 | Ian Listes       Ara       Q       Jan List         Ian       Ian Tur       Ian Başlangıç<br>Tarihi       Ian Bitis<br>Tarihi       Ian Bitis<br>Başlangıç<br>Tarihi       Ian Bitis<br>Başluru<br>Başlangıç<br>Tarihi       Aktif<br>Başvuru<br>Sayısı       Tamamlanmis<br>Başvuru<br>Sayısı       İptal<br>Başvuru<br>Sayısı         TEST 21.09.2022       Ögrenici<br>Ögrenici<br>Maraketilik       12.09.2022<br>12:00       19.10.2022<br>11:59       22.09.2022<br>12:00       2       0       0       0         TEST 21.09.2022       Ögrenici<br>Ögrenici<br>Maraketilik       22.09.2022<br>12:00       22.10.2022<br>23:59       26.09.2022<br>00:00       3       0       0       0         DEneme 22.09       Öğrenici<br>Saj       10.09.2022<br>12:00       31.10.2022<br>11:59       25.09.2022<br>12:00       3       0       1         Test içindir       Öğrenici<br>Ogrenim<br>12:00       03.10.2022<br>11:59       14.11.2022<br>12:00       2       0       1 |  |

Başvurular sayfasında yıl ve ilan seçimi yapıldığında ilana ait Başvuru Listesi görüntülenecektir. Başvuru Listesinde adayların TC Kimlik Bilgileri, Ad Soyad, Fakülte, Bölüm, Başvuru Durum, Tamamlama Tarihi bilgileri rapor içeriğinde yer alacaktır. Excel formatında bu raporu "İndir" butonu yardımıyla indirilebilmektedir.

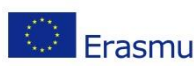

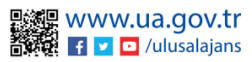

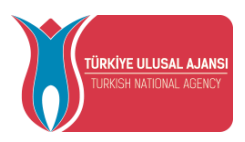

|              |           |                           | 2022     | × ~          | İlan 🗸                         |
|--------------|-----------|---------------------------|----------|--------------|--------------------------------|
|              | istoci    |                           |          |              |                                |
|              | Daşvuru L | istesi                    |          | Ara Q        | ل Kişi Başvuru Listesini İndir |
| TC Kimlik No | Ad Soyad  | Fakulte                   | Bölüm    | BasvuruDurum | Tamamlama Tarihi               |
|              |           | Gösterilen Kayıtlar 0 - 0 | )/0 << < | > >>         |                                |
|              |           | Gösterilen Kayıtlar 0 - 0 | )/0 << < | >            |                                |
|              |           | Gösterilen Kayıtlar 0 - 0 | 0/0 << < | > >><br>     |                                |
|              |           | Gösterilen Kayıtlar 0 - 0 | )/0 << < | >            |                                |

### Firma Kullanıcı

| TCON Kaydet                  | _ |
|------------------------------|---|
|                              |   |
| Ara Q. ]                     |   |
| Gösterlen Kayıtlar 0 - 0 / 0 |   |
|                              |   |
|                              |   |
|                              |   |
|                              |   |
|                              |   |

Firma kullanıcı sayfasında, kurumunuz ile işbirliği içerinde bulunan, web servis sağlayıcısı olan 3. Parti kuruma ait, web servis işlemini gerçekleştirecek olan personel TCKN bilgisinin girilip kaydedilmesi gerekmektedir.

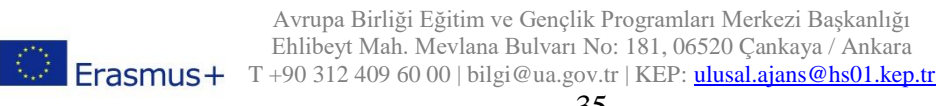

![](_page_36_Picture_7.jpeg)

![](_page_37_Picture_0.jpeg)

### Web Service

Web Service sayfası Erasmus Başvuru Sistemi'ne kayıt edilen web api linkleri aracılığıyla güncel bilgilerin kurumunuzdan sağlanabilmesi için düzenlenmiştir. Web service sayfası Web servis İşlemleri ve Web Servis Dokümantasyon olarak iki sayfadan oluşmaktadır.

Web Servis Dokümantasyon sayfasında web api'de istenilen veriler ve veri tipleri için bir liste bulunmaktadır.

| C Eğitim Bilgi                                                                    | <ul> <li>Yabanci D</li> </ul>               | H SEA                                                                                                    | inlaşmalar                                           |                                                                                                    |                                                       |  |  |  |  |
|-----------------------------------------------------------------------------------|---------------------------------------------|----------------------------------------------------------------------------------------------------|------------------------------------------------------|----------------------------------------------------------------------------------------------------|-------------------------------------------------------|--|--|--|--|
|                                                                                   |                                             |                                                                                                    |                                                      | Response Parametreleri                                                                                                    | Ison                                                  |  |  |  |  |
| Ad                                                                                | Veri Tipi                                   | Zorunlu<br>Mu?                                                                                                    | Açıklama                                             |                                                                                                    | Post                                                  |  |  |  |  |
| TCKN                                                                              | CKN long 🗹 Öğrencinin TCKN bilgisini içerir |                                                                                                    |                                                      |                                                                                                    |                                                       |  |  |  |  |
| UniversiteOgrenciNo                                                               | string                                      | <ul> <li>Image: A set of the set of the</li></ul> | Öğrenciye ait öğr                                    | enci numarası için derğer alanıdır.                                                                                                    | Response                                              |  |  |  |  |
| EgitimTurld                                                                       | short                                       | <ul> <li>Image: A set of the set of the</li></ul> | Öğrencinin bulun                                     | duğu eğitim tür için değer alanıdır.                                                                                                    |                                                       |  |  |  |  |
| EgitimSinifld                                                                     | short                                       | <ul> <li></li> </ul>                                                                                                    | Öğrencinin eğitin                                    | sınıf seviyesi için değer alanıdır.                                                                                                    | "Success": "bool",                                    |  |  |  |  |
| Bolumid                                                                           | long                                        | <b>~</b>                                                                                                    | Öğrencinin eğitin<br>Anlaşmalar alanın               | gördüğü bölüme ait değer alarıdır. Fakultenin YÖK değeridir. Eğer YÖK değeri bilnmiyorsa Kurumsal menüsü altıda bulunan<br>da bulunan Excel şablonu indirilerek bulunabilir. | resinge : strang ,<br>"buta":[<br>{                   |  |  |  |  |
| OgrenimSure byte 🗋 Öğrencinin eğitim gördüğü bölüme/birime ait öğrenim süresidir. |                                             | gördüğü bölüme/birime ait öğrenim süresidir.                                                                                                    | "TON": "long",<br>"Universitationerschap": "string". |                                                                                                    |                                                       |  |  |  |  |
| NotSistemId                                                                       | short                                       | <ul> <li></li> </ul>                                                                                                    | Öğrencinin eğitin                                    | gördüğü bölüme/birime ait not sistemi için değer alanıdır.                                                                                                    | "EgitinTurId": "short",                               |  |  |  |  |
| NotOrtalamasi                                                                     | float                                       | <ul> <li></li> </ul>                                                                                                    | Öğrenciye ait not                                    | ortalamasidir.                                                                                                    | "EgitumSinifid": "Smort",<br>"BolumId": "long",       |  |  |  |  |
| OgrenimDilld                                                                      | short                                       |                                                                                                    | Öğrencinin eğitin                                    | gördüğü bölümün /birimin öğrenim dili için değer alanıdır.                                                                                                    | "OgrenimGure": "byte",<br>"NotSistenId": "short".     |  |  |  |  |
| KatSayi                                                                           | float                                       | ×                                                                                                    | Kuruma özel, öğr                                     | ncinin not ortalamasına etki edecek çarpan değer alanıdır.                                                                                                    | "Notortalamasi": "float",<br>"Connectantil": "chart", |  |  |  |  |
| Request Parametreleri                                                             |                                             |                                                                                                    |                                                      |                                                                                                    | segrements - more -<br>matsyst: "float"<br>}          |  |  |  |  |
| Parametre Gönderim<br>Şekli                                                       | Ad                                          | Veri Tipi                                                                                                    | Zorunlu<br>Mu?                                       | Açıklama                                                                                                    |                                                       |  |  |  |  |
| head                                                                              | JwtToken                                    | string                                                                                                    | ~                                                    | JSON Web Tokens, request yapan kuruma alt bilgileri içeren ve tanım ekranında belinlediğiniz güvenlik anahtarıyla<br>şirefelenen bir web tokendır.                           |                                                       |  |  |  |  |
| body                                                                              | KurumGui                                    | idld guid                                                                                                    | <ul> <li></li> </ul>                                 | Hangi kuruma ait veri girişi yapılacaksa , ilgili kuruma ait guid id alanıdır.                                                                                               |                                                       |  |  |  |  |
| body                                                                              | TCKN                                        | long                                                                                                    | <b>~</b>                                             | Veri giriş yapılan öğrenciye ait TCKN bilgisidir.                                                                                                    |                                                       |  |  |  |  |

Web Servis İşlemleri sayfasında, Web servis alanında hangi web servis türüne ait veri yüklenecek ise, doğru seçeneğin seçilmesi gerekmektedir. Kurum Guid alanı sizlerin, kendi kurumunuza ait tekil bir kimlik numarasıdır. JWT ve Güvenlik Anahtarı(JWT için) alanları web api sağlayacak olan,3.parti kurum, doğrulama amacıyla kullanacaktır. Kurum Web Api Link alanı, web api'nin iletileceği link için olan bir alandır. Test et alanına bilgisi alınacak öğrenciye ait TCKN

![](_page_37_Picture_7.jpeg)

![](_page_37_Picture_9.jpeg)

| Image: Second Partial     Image: Second Partial                                      < | Ad SORAD |
|----------------------------------------------------------------------------------------------------|----------|

Sayfada yer alan açılır listeden web servisin türü seçimi yapıldıktan sonra bu web servise ait api linki "Kurum Web Api Link" bölümüne yazılması gerekmektedir. Sayfanın altında yer alan "Kaydet" butonuna tıkladığınızda link Erasmus Başvuru Sistemi'ne kaydedilecektir.

Eğitim Bilgi ve Yabancı Dil web servisleri için Test Et butonu ile verisi gönderilen öğrencinin TCKN bilgisi girilerek web servis sonucu test edilebilir.

![](_page_38_Picture_3.jpeg)

![](_page_38_Picture_5.jpeg)

![](_page_39_Picture_0.jpeg)

![](_page_39_Picture_2.jpeg)

![](_page_39_Picture_4.jpeg)